# Swiftlane Door Controller - Relay and Input Programming Guide

Please see all installation manuals on the website at <u>https://www.swiftlane.com/swiftlane-installation-manual/</u>

| 1. Introduction                                                                              | 2     |
|----------------------------------------------------------------------------------------------|-------|
| 2. Admin Dashboard Configuration                                                             | 2     |
| 2.1. Logging into the admin dashboard                                                        | 2     |
| 2.2. Creating a Site                                                                         | 4     |
| 2.3. Creating an Access Point                                                                | 6     |
| An "Access Point" is a logical/virtual representation of the entry point that you want to se | ecure |
| the Swiftlane access control system. A site can have multiple access points.                 | 6     |
| 2.4. Adding a DCU to an Access Point                                                         | 8     |
| 2.5. Mapping a Card Reader to a DCU                                                          | 11    |
| 2.6. Adding a Key Card through the "Hardware" tab                                            | 14    |
| 2.7. Adding Keycard from Activity Feed                                                       | 20    |
| 2.8. Configuring REX on DCU                                                                  | 23    |

# **1.Introduction**

The Swiftlane admin dashboard can be used to configure different aspects of the Swiftlane access control system. This guide shows how to configure and test the DCU in the admin dashboard. **This guide is primarily intended for installers.** 

## 2.Admin Dashboard Configuration 2.1.Logging into the admin dashboard

2.1.1. To begin with the configuration, the first step would be to login to the admin dashboard, by visiting the following link. <u>Admin Dashboard</u>.

| G Swiftlane |                                                    |            |
|-------------|----------------------------------------------------|------------|
|             |                                                    |            |
|             |                                                    |            |
|             | SIGN IN TO YOUR ACCOUNT                            |            |
|             | You can find account name in your invitation email |            |
|             | Account Name                                       |            |
|             |                                                    |            |
|             | Continue                                           |            |
|             |                                                    |            |
|             |                                                    |            |
|             |                                                    |            |
|             |                                                    |            |
|             |                                                    |            |
|             |                                                    |            |
|             |                                                    |            |
|             |                                                    |            |
|             |                                                    |            |
|             |                                                    |            |
|             |                                                    |            |
|             |                                                    |            |
|             |                                                    | (?) Suppor |
|             |                                                    |            |

| Swiftlane |                                                |      |
|-----------|------------------------------------------------|------|
|           |                                                |      |
|           |                                                |      |
|           |                                                |      |
|           |                                                |      |
|           | ← Change Account                               |      |
|           | SIGN IN TO DEMO ACCOUNT                        |      |
|           | ali.raza@swiftlane.com                         |      |
|           |                                                |      |
|           |                                                | ø    |
|           | Earnat page                                    | hund |
|           | Porgot pass                                    | word |
|           | Log In                                         |      |
|           |                                                |      |
|           | or                                             |      |
|           | Cat on Verification Cade via your small        |      |
|           | Get an vehication code via your email          |      |
|           | or                                             |      |
|           | Get a Login code via Text on your Phone Number |      |
|           |                                                |      |
|           |                                                |      |
|           |                                                |      |
|           |                                                |      |
|           |                                                |      |
|           |                                                |      |
|           |                                                |      |
|           |                                                |      |

2.1.2. On the workspace page, add your workspace name and login with your provided credentials.

2.1.3. Once logged in, you will see the main dashboard as shown below.

| G «                           | Activity 🕒 Help |                           |                                   |                |             |                     |                            |             |
|-------------------------------|-----------------|---------------------------|-----------------------------------|----------------|-------------|---------------------|----------------------------|-------------|
| Demo Workspace                | Filters Users   | ✓ Access Point            | ✓ Site ✓ Acce                     | ess Status 🔍 🗸 | Access Type |                     |                            |             |
| Access Control                | Start date/tim  | e 🗄 End date/time         |                                   |                |             |                     |                            |             |
| 存 Activity Feed               | llear           | Access Status             | Access point / Site               |                | Time        | Timestamp           |                            |             |
| 은 Users                       | -               | Door Closed Automatically | Front Door / Swiftlane HQ         | Ассеза Туре    | 3 days ago  | 2023-08-26 8:00 am  |                            |             |
| 兴 Access Groups               | -               | Door Opened Automatically | Front Door / Swiftlane HQ         |                | 3 days ago  | 2023-08-26 6:00 am  | Door Closed Automaticall   | (           |
| Sites & Access Points         |                 | Door Closed Automatically | Front Door / Swiftlane HQ         |                | 10 days ago | 2023-08-19 8:00 am  | Automatic Door             | 3 days      |
|                               |                 | Door Opened Automatically | Front Door / Swiftlane HQ         |                | 10 days ago | 2023-08-19 6:00 am  | Schedule                   | agu         |
| Fillen Building Announcements | -               | 8 Lock Action Failed      | Front Door / Swiftlane HQ         |                | 17 days ago | 2023-08-12 8:00 am  | Door was closed automatica | lly due to  |
| Intercom Settings             | -               | 8 Unlock Action Failed    | Front Door / Swiftlane HQ         |                | 17 days ago | 2023-08-12 6:00 am  | Timestamp                  | ,           |
| See Visitor PINs              | 🕞 Faizan Khan   | Granted                   | Main door test / Faizan Test Site | Pin Unlock     | 18 days ago | 2023-08-12 12:55 am | 2023-08-26 8:00 am         |             |
| 🗄 Schedules                   |                 | 8 Incorrect Pin           | Main door test / Faizan Test Site | Pin Unlock     | 18 days ago | 2023-08-12 12:55 am | 🗄 Unlock                   |             |
| ß Integrations                | -               | Incorrect Pin             | Main door test / Faizan Test Site | Pin Unlock     | 18 days ago | 2023-08-12 12:54 am | 🗅 Live Vie                 | N           |
|                               | -               | 🔕 Incorrect Pin           | Main door test / Faizan Test Site | Pin Unlock     | 18 days ago | 2023-08-12 12:54 am |                            |             |
| l Settings                    | 🕞 Faizan Khan   | Granted                   | Main door test / Faizan Test Site | Key Card       | 18 days ago | 2023-08-12 12:54 am | Add Note                   |             |
| 🗅 Reports                     | 🛞 Harish Naik   | Granted                   | Entry Kitchen / Harish test       | Pin Unlock     | 18 days ago | 2023-08-12 12:54 am | RECENT ACTIVITY            | View All    |
| 음 Hardware 🛛 🖸                | 🕞 Faizan Khan   | Granted                   | Main door test / Faizan Test Site | Key Card       | 18 days ago | 2023-08-12 12:54 am | Front Door                 | 2 days ago  |
| 😂 Audit Logs                  | 🕞 Faizan Khan   | Ø Granted                 | Main door test / Faizan Test Site | Key Card       | 18 days ago | 2023-08-12 12:53 am | Swiftlane HQ               | o daya ago  |
|                               | 🕞 Faizan Khan   | Granted                   | Main door test / Faizan Test Site | Key Card       | 18 days ago | 2023-08-12 12:53 am | Front Door                 | 3 days ago  |
| RentGPT      Y                | 🕞 Faizan Khan   | Granted                   | Main door test / Faizan Test Site | Key Card       | 18 days ago | 2023-08-12 12:48 am | Event Deer                 | 10 days ac- |
|                               | 🕞 Faizan Khan   | Granted                   | Main door test / Faizan Test Site | Key Card       | 18 days ago | 2023-08-12 12:47 am | Swiftlane HQ               | to days ago |
| Refer & Earn \$750            | 🕞 Faizan Khan   | Granted                   | Main door test / Faizan Test Site | Key Card       | 18 days ago | 2023-08-12 12:47 am | Front Door                 | 10 days ago |
|                               | -               | 🔕 Invalid Key Card        | Main door test / Faizan Test Site | Key Card       | 18 days ago | 2023-08-12 12:46 am | Swirtlane HQ               | 17 4        |

## 2.2.Creating a Site

A "Site" is a virtual representation of the actual install location, the install location can be a building, a specific area inside a building, an address, etc.

2.2.1. To create a site, click on "Sites & Access Points" in the left panel.

| G «                         | Activity 🕒 Help |                           |                                   |               |             |                     |                                                           |               |
|-----------------------------|-----------------|---------------------------|-----------------------------------|---------------|-------------|---------------------|-----------------------------------------------------------|---------------|
| Demo Workspace              | Filters Users   | ✓ Access Point            | Site V Acce                       | ss Status 🗸 🗸 | Access Type |                     |                                                           |               |
| Access Control              | Start date/time | End date/time             |                                   |               |             |                     |                                                           |               |
| 47 Activity Feed            | User            | Access Status             | Access point / Site               | Access Type   | Time        | Timestamp           |                                                           |               |
| උ Users                     | -               | Door Closed Automatically | Front Door / Swiftlane HQ         |               | 3 days ago  | 2023-08-26 8:00 am  |                                                           |               |
| 兴 Access Groups             |                 | Door Opened Automatically | Front Door / Swiftlane HQ         |               | 3 days ago  | 2023-08-26 6:00 am  | Door Closed Automaticali                                  | /             |
| ③ Sites & Access Points     |                 | Door Closed Automatically | Front Door / Swiftlane HQ         |               | 10 days ago | 2023-08-19 8:00 am  | Automatic Door<br>Schedule                                | 3 days<br>ago |
|                             |                 | Door Opened Automatically | Front Door / Swiftlane HQ         |               | 10 days ago | 2023-08-19 6:00 am  | ochedule                                                  | - 5 -         |
| real Building Announcements |                 | S Lock Action Failed      | Front Door / Swiftlane HQ         |               | 17 days ago | 2023-08-12 8:00 am  | Door was closed automatica<br>active Door Unlock Schedule | lly due to    |
| Intercom Settings           | -               | 8 Unlock Action Failed    | Front Door / Swiftlane HQ         |               | 17 days ago | 2023-08-12 6:00 am  | Timestamp                                                 |               |
| See Visitor PINs            | 🕞 Faizan Khan   | Granted                   | Main door test / Faizan Test Site | Pin Unlock    | 18 days ago | 2023-08-12 12:55 am | 2023-08-26 8:00 am                                        |               |
| 🗄 Schedules                 |                 | 8 Incorrect Pin           | Main door test / Faizan Test Site | Pin Unlock    | 18 days ago | 2023-08-12 12:55 am | 🗄 Unlock                                                  |               |
| // Integrations             | -               | S Incorrect Pin           | Main door test / Faizan Test Site | Pin Unlock    | 18 days ago | 2023-08-12 12:54 am | 🗅 Live Vie                                                | N             |
| - integrations              | -               | S Incorrect Pin           | Main door test / Faizan Test Site | Pin Unlock    | 18 days ago | 2023-08-12 12:54 am |                                                           |               |
| l Settings                  | 🕞 Faizan Khan   | Granted                   | Main door test / Faizan Test Site | Key Card      | 18 days ago | 2023-08-12 12:54 am | Add Note                                                  |               |
| 🗅 Reports                   | 🛞 Harish Naik   | Sranted                   | Entry Kitchen / Harish test       | Pin Unlock    | 18 days ago | 2023-08-12 12:54 am | RECENT ACTIVITY                                           | View All      |
| ය Hardware 🖸                | 🕞 Faizan Khan   | Granted                   | Main door test / Faizan Test Site | Key Card      | 18 days ago | 2023-08-12 12:54 am | Eront Door                                                | 2 days ago    |
| S Audit Logs                | 🕞 Faizan Khan   | Granted                   | Main door test / Faizan Test Site | Key Card      | 18 days ago | 2023-08-12 12:53 am | Swiftlane HQ                                              | 3 days ago    |
|                             | 🕞 Faizan Khan   | Granted                   | Main door test / Faizan Test Site | Key Card      | 18 days ago | 2023-08-12 12:53 am | Front Door                                                | 3 days ago    |
| RentGPT ~                   | 🕞 Faizan Khan   | Sranted                   | Main door test / Faizan Test Site | Key Card      | 18 days ago | 2023-08-12 12:48 am | Swirtlane HQ                                              | 10 4000 0000  |
|                             | 🕞 Faizan Khan   | Granted                   | Main door test / Faizan Test Site | Key Card      | 18 days ago | 2023-08-12 12:47 am | Swiftlane HQ                                              | to days ago   |
| Refer & Earn \$750          | 🕞 Faizan Khan   | Sranted                   | Main door test / Faizan Test Site | Key Card      | 18 days ago | 2023-08-12 12:47 am | Front Door<br>Swiftlane HQ                                | 10 days ago   |
|                             |                 | Invalid Key Card          | Main door test / Faizan Test Site | Key Card      | 18 days ago | 2023-08-12 12:46 am | Front Door                                                | 17 days ago   |

#### 2.2.2. Click on "Add Site".

| emo Workspace                                                                                                    |                                                              |      |                                                 |                  |                            |                                           |  |
|----------------------------------------------------------------------------------------------------|--------------------------------------------------------------|------|-------------------------------------------------|------------------|----------------------------|-------------------------------------------|--|
| Access Control                                                                                                    | Swiftlane HQ<br>65 Langton Street, San<br>Francisco, CA, USA | 2    | Access Points Units Elevator + Add Access Point | rs Floors        |                            |                                           |  |
| 47 Activity Feed                                                                                                    | Kitchen 1<br>1232 East 19th Street, Oakland<br>CA, USA       |      | ACCESS POINTS                                   |                  |                            |                                           |  |
| A Users                                                                                                    | Kitchen 2                                                    |      | Actions                                         | Name             | Description                | Address                                   |  |
| R Access Groups                                                                                                    | 2700 Grant Street, Concord, C.<br>USA                        | a, 🖉 | 🔇 🖉 Edit                                        | Back Door        | Back Entrance              | 65 Langton Street, San Francisco, CA, USA |  |
| Sites & Access Points                                                                                                    | Dallas Office                                                | 2    | t dit                                           | Front Door       | Swiftlane Front Door Point | 65 Langton Street, San Francisco, CA, USA |  |
| For a state of the state of the state of | Enizon Toot Site                                             | _    |                                                 | Main Cata        | Main Cata                  | RE Langton Street, San Eropaison, CA, USA |  |
| Intercom Settings                                                                                                    | 123 street                                                   | 2    |                                                 | Main Gate        | Wall Gate                  | 05 Langton Street, San Francisco, CA, USA |  |
| See Visitor PINs                                                                                                    | Building C<br>743 Clementina Street, San                     | 2    | tĝi Edit                                        | Michael's office | Remote office              | 65 Langton Street, San Francisco, CA, USA |  |
| Schedules                                                                                                    | Francisco, CA, USA                                           |      |                                                 |                  |                            |                                           |  |
| Integrations                                                                                                    | Harish test<br>4 Iane 56701                                  |      |                                                 |                  |                            |                                           |  |
| lo Settings                                                                                                    |                                                              |      |                                                 |                  |                            |                                           |  |
| 🗅 Reports                                                                                                    |                                                              |      |                                                 |                  |                            |                                           |  |
| 음 Hardware 대                                                                                                    |                                                              |      |                                                 |                  |                            |                                           |  |
|                                                                                                    |                                                              |      |                                                 |                  |                            |                                           |  |
| RentGPT ~                                                                                                    |                                                              |      |                                                 |                  |                            |                                           |  |
|                                                                                                    |                                                              |      |                                                 |                  |                            |                                           |  |

2.2.3. Input the required information and click "Create".

| E «                      | Sites & Access Points / Add a new Site                    |                                                         |
|--------------------------|-----------------------------------------------------------|---------------------------------------------------------|
| Demo Workspace           | Add a new Site                                            |                                                         |
| Access Control           | GENERAL INFORMATION                                       |                                                         |
| 4 Activity Feed          | * Site Name                                               | * Address                                               |
| උ Users                  | demo-test                                                 | 1600 Pennsylvania Avenue Northwest, Washington, DC, USA |
|                          | * Timezone                                                | * Country                                               |
| Sites & Access Points    | (GMT-08:00) Pacific Standard Time - America/Los_Angeles V | United States                                           |
| 📢 Building Announcements | Phone Number                                              |                                                         |
| Intercom Settings        | Phone Number                                              |                                                         |
| 👯 Visitor PINs           |                                                           |                                                         |
| 🛱 Schedules              | Create Cancel                                             |                                                         |
| Integrations             |                                                           |                                                         |
| Settings                 |                                                           |                                                         |
| 🗅 Reports                |                                                           |                                                         |
| 습 Hardware 🛛 🖓           |                                                           |                                                         |
| 😂 Audit Logs             |                                                           |                                                         |
| RentGPT ~                |                                                           |                                                         |
| Refer & Earn \$750       |                                                           | (⑦ Support                                              |

2.2.4. After clicking "Create", you will see the newly created site in the left panel.

| G «                                                                           | Sites & Access Points                                   | + Add Site              |                |             |         | F Help    |
|-------------------------------------------------------------------------------|---------------------------------------------------------|-------------------------|----------------|-------------|---------|-----------|
| Demo Workspace v<br>Demo                                                      | 0                                                       | Access Points Units Ele | evators Floors |             |         |           |
| Access Control ^                                                              | 65 Langton Street, San<br>Francisco, CA, USA            | + Add Access Point      |                |             |         |           |
| 分 Activity Feed                                                               | Kitchen 1<br>1232 East 19th Street, Oakland,<br>CA, USA | ACCESS POINTS           |                |             |         |           |
| 은 Users                                                                       | Kitchen 2                                               | Actions                 | Name           | Description | Address |           |
| Access Groups                                                                 | 2700 Grant Street, Concord, CA, USA                     |                         |                |             |         |           |
| <ul> <li>Sites &amp; Access Points</li> <li>Building Announcements</li> </ul> | Dallas Office<br>123 Go Cowboys Way                     |                         |                |             |         |           |
| Intercom Settings                                                             | Faizan Test Site                                        |                         |                |             |         |           |
| See Visitor PINs                                                              | Building C                                              |                         |                |             |         |           |
| 台 Schedules                                                                   | 743 Clementina Street, San Francisco, CA, USA           |                         |                |             |         |           |
| ℬ Integrations                                                                | Harish test 4 lane 56701                                |                         |                |             |         |           |
| lôi Settings                                                                  | demo-test                                               | 1                       |                |             |         |           |
| 🗅 Reports                                                                     | 1600 Pennsylvania Avenue 🖉 🖉                            |                         |                |             |         |           |
| 음 Hardware 🖸                                                                  | -                                                       | -                       |                |             |         |           |
| 😂 Audit Logs                                                                  |                                                         |                         |                |             |         |           |
| RentGPT ~                                                                     |                                                         |                         |                |             |         |           |
| Refer & Earn \$750                                                            |                                                         |                         |                |             |         | ⑦ Support |
|                                                                               |                                                         |                         |                |             |         |           |

## 2.3. Creating an Access Point

An "Access Point" is a logical/virtual representation of the entry point that you want to secure the Swiftlane access control system. A site can have multiple access points.

2.3.1. On the site view, click on "Add Access Point".

| G «                                                                   | Sites & Access Points                                        | + Add Site                   |                |             |         | Help      |
|-----------------------------------------------------------------------|--------------------------------------------------------------|------------------------------|----------------|-------------|---------|-----------|
| Demo Workspace 🗸                                                      |                                                              | Assess Drints - Units - Flav | intere Electro |             |         |           |
| Access Control                                                        | Swiftlane HQ<br>65 Langton Street, San<br>Francisco, CA, USA | + Add Access Point           | ators ribors   |             |         |           |
| 47 Activity Feed                                                      | Kitchen 1<br>1232 East 19th Street, Oakland,<br>CA, USA      | ACCESS POINTS                |                |             |         |           |
| 은 Users<br>兴 Access Groups                                            | Kitchen 2<br>2700 Grant Street, Concord, CA, 🖉               | Actions                      | Name           | Description | Address |           |
| Sites & Access Points                                                 | Dallas Office                                                |                              |                |             |         |           |
| <ul> <li>Building Announcements</li> <li>Intercom Settings</li> </ul> | Faizan Test Site                                             |                              |                | No data     |         |           |
| <sup>않았</sup> Visitor PINs<br>曲 Schedules                             | Building C<br>743 Clementina Street, San                     |                              |                |             |         |           |
| A Integrations                                                        | Harish test<br>4 Iane 56701                                  |                              |                |             |         |           |
| l Reports                                                             | demo-test<br>1600 Pennsylvania Avenue                        |                              |                |             |         |           |
| 음 Hardware 🛛 🖸                                                        | Horamout, Hannigton, 50, 6691                                |                              |                |             |         |           |
| 😂 Audit Logs                                                          |                                                              |                              |                |             |         |           |
| RentGPT v                                                             |                                                              |                              |                |             |         |           |
| Refer & Earn \$750                                                    |                                                              |                              |                |             |         | ⑦ Support |

2.3.2. On the "Add a new Access Point" page, add the required information and click "Create".

| G «                          | Sites & Access Points / Add a new Access Point                                                                                          |                                                                                                    |
|------------------------------|----------------------------------------------------------------------------------------------------|----------------------------------------------------------------------------------------------------|
| Demo Workspace               | Add a new Access Point                                                                                                    |                                                                                                    |
| Access Control ^             | GENERAL INFORMATION                                                                                                    |                                                                                                    |
| 4 Activity Feed              | * Name                                                                                                    | * Description                                                                                                    |
| උ Users                      | demo-access-point                                                                                                    | demo-access-point                                                                                                    |
| 兴 Access Groups              | * Select Site                                                                                                    | Door Color in Mobile UI                                                                                                    |
| Sites & Access Points        | demo-test V                                                                                                    |                                                                                                    |
| HIIIding Announcements       |                                                                                                    |                                                                                                    |
| Intercom Settings            | ACCESS                                                                                                    |                                                                                                    |
| See Visitor PINs             | Nearby Access                                                                                                    | Remote Access                                                                                                    |
| 🛱 Schedules                  | People in this group can perform access via key card & fobs, PIN access, face unlock and mobile bluetooth/NFC<br>unlock                 | People in this group can unlock the door using their mobile app, from anywhere, through cellular or wifi based<br>mobile unlock |
| Integrations                 | Nearby Access V                                                                                                    | Remote Access                                                                                                    |
| ĝi Settings                  | Live View Access<br>People in this aroun would be able to see a latest camera snanshot from the intercom, and also call back the reader |                                                                                                    |
| Reports                      | from their mobile phone"                                                                                                    |                                                                                                    |
| 습 Hardware 대                 | Live view Access                                                                                                    |                                                                                                    |
| 😂 Audit Logs                 |                                                                                                    |                                                                                                    |
|                              |                                                                                                    |                                                                                                    |
| RentGPT Y                    | Create                                                                                                    |                                                                                                    |
| RentGPT ~ Refer & Earn \$750 | Create                                                                                                    | ⑦ Support                                                                                                    |

2.3.3. After you have created the access point, you will see the new created access point.

| G «                      | Sites & Access Points                                      | + Add Site                                                                                                    | F Help  |
|--------------------------|------------------------------------------------------------|----------------------------------------------------------------------------------------------------|---------|
| Demo Workspace v<br>Demo | Swiftlane HO                                               | Access Points Units Elevators Floors                                                                                                    |         |
| Access Control           | 65 Langton Street, San<br>Francisco, CA, USA               | + Add Access Point                                                                                                    |         |
| 47 Activity Feed         | Kitchen 1<br>1232 East 19th Street, Oakland, CA. USA       | ACCESS POINTS                                                                                                    |         |
| උ Users                  |                                                            |                                                                                                    |         |
| 兴 Access Groups          | Kitchen 2<br>2700 Grant Street, Concord, CA, USA           | Actions Name Description Address           Actions         Name         Description         Address           Image: State State Sta |         |
| Sites & Access Points    | Dallas Office                                              |                                                                                                    | I       |
| e Building Announcements | 123 Go Cowboys Way                                         |                                                                                                    |         |
| Intercom Settings        | Faizan Test Site                                           |                                                                                                    |         |
| See Visitor PINs         | Building C                                                 |                                                                                                    |         |
| 🛱 Schedules              | 743 Clementina Street, San                                 |                                                                                                    |         |
| D Integrations           | Harish test 4 lane 56701                                   |                                                                                                    |         |
| Settings                 | dama_tast                                                  |                                                                                                    |         |
| 🗅 Reports                | 1600 Pennsylvania Avenue<br>Northwest, Washington, DC, USA |                                                                                                    |         |
| 음 Hardware 🛛 🖄           |                                                            |                                                                                                    |         |
| 😂 Audit Logs             |                                                            |                                                                                                    |         |
| RentGPT ~                |                                                            |                                                                                                    |         |
| Refer & Earn \$750       |                                                            |                                                                                                    | Support |
|                          |                                                            |                                                                                                    |         |

## 2.4. Adding a DCU to an Access Point

2.4.1. Click on "Edit" on the newly created access point.

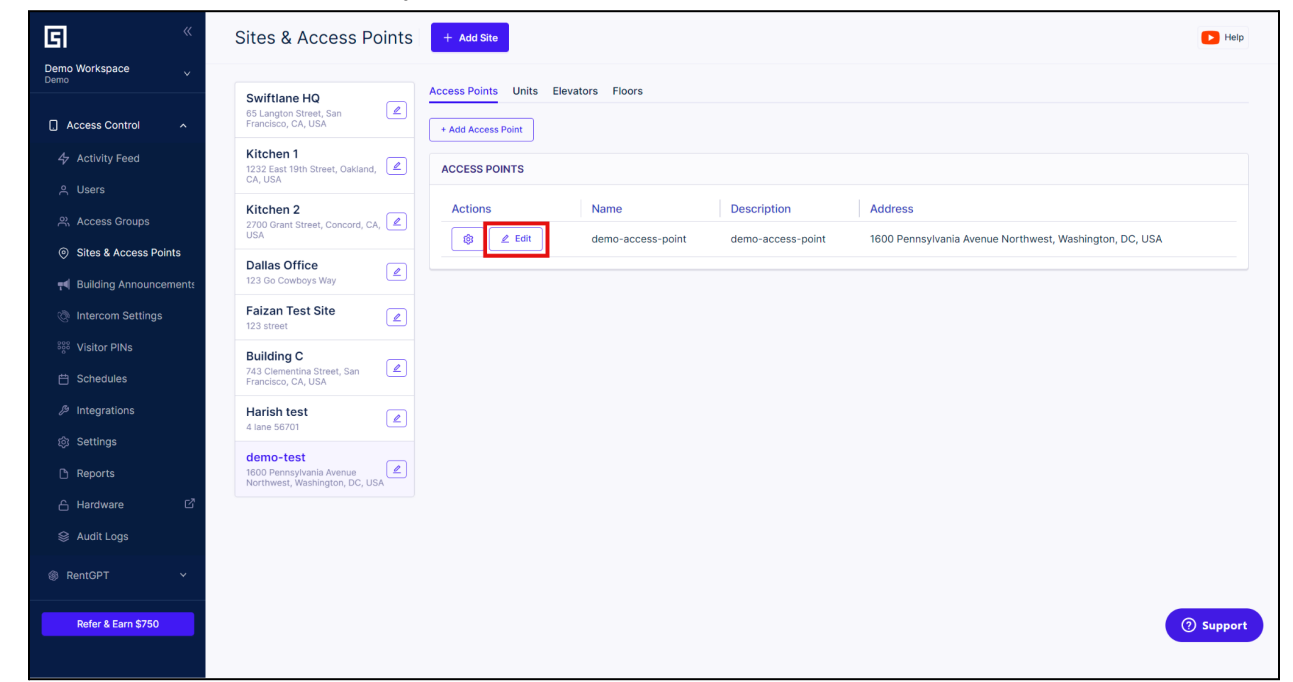

2.4.2. Scroll down to the section "Assigned Door Controllers" and click "Edit/Assign Device(s)".

| G                      |                             |
|------------------------|-----------------------------|
| Demo Workspace<br>Demo | KEY CARD READERS            |
| Access Control         | Select Card Readers         |
| 47 Activity Feed       | 2 oried, Readure            |
| 은 Users                | CARD READER SETTINGS        |
| 兴 Access Groups        | PIN Access @                |
| Sites & Access Points  |                             |
| 📢 Building Announceme  | S ASSIGNED DOOR CONTROLLERS |
| Intercom Settings      | Device Relays               |
| ೆಣಿ Visitor PINs       |                             |
| 🛱 Schedules            |                             |
| A Integrations         | No data                     |
| loß Settings           |                             |
| Reports                | Edit/Assign Device(s)       |
| A Hardware             |                             |
| 😂 Audit Logs           | ELEVATORS ①                 |
| RentGPT                | Select Elevator V           |
| Refer & Earn \$750     | Delete Door                 |
|                        |                             |

2.4.3. On the "Edit/Assign Device(s)" pop-up, click on the dropdown and select the required DCU that you want to add to the access point.

If no Door Controllers are listed, please contact Swiftlane support at <u>support@swiftlane.com</u> or 505-65-SWIFT to add the existing hardware into the account. For relays built inside Swiftreader X, you will see entries with three relays as well. You are able to also fire more than one relay, and set an individual timer for how long the relay should release the door.

| G                                             |                                                                                                    |   |
|-----------------------------------------------|----------------------------------------------------------------------------------------------------|---|
| Demo Workspace 🗸                              |                                                                                                    |   |
| 🗋 Access Control 🔷 🔿                          | KEY CARD READERS Access Point To Door Controllers Mapping<br>This screen will allow defining what doors are triggered through the door controller boards | × |
| 4→ Activity Feed                              | Select Card Readers Select Card Readers demo-access-point v                                                                                              |   |
| A Users                                       |                                                                                                    |   |
| 😤 Access Groups                               | CARD READER SETTING                                                                                                    |   |
| <ul> <li>Sites &amp; Access Points</li> </ul> | PIN Access O Fizan's_DCU                                                                                                    |   |
| e Building Announcements                      | SL_DCU_0123EF1CFB95413301                                                                                                    |   |
| Intercom Settings                             | SL_DCU_0123E7C41B79C3E401<br>ASSIGNED DOOR CONTROL Harish's_DCU                                                                                          |   |
| 👯 Visitor PINs                                | SL_DCU_0123956BF18FCB8401                                                                                                    |   |
| 😑 Schedules                                   | Device SL_DCU_012366C8005318A401<br>Front Door & Back Door                                                                                               |   |
| eta Integrations                              |                                                                                                    |   |
| (§) Settings                                  |                                                                                                    |   |
| 🗅 Reports                                     |                                                                                                    |   |
| 🔒 Hardware 🛛 🖉                                |                                                                                                    |   |
| Audit Logs                                    |                                                                                                    |   |
| RentGPT                                       |                                                                                                    |   |
| Refer & Earn \$750                            |                                                                                                    |   |
|                                               |                                                                                                    |   |

2.4.4. Click on the "Add Door Controller" button.

| G                                                  |                                                                                                    |
|----------------------------------------------------|----------------------------------------------------------------------------------------------------|
|                                                    |                                                                                                    |
| Access Control                                     | KEY CARD READSRS ACCESS Point To Door Controllers Mapping X<br>This screen will allow defining what doors are triggered through the door controller baards |
| 今 Activity Feed                                    | Select Card Readers Louis Industr demo-access-point v                                                                                                    |
| R. Access Groups                                   | CARD READER SETTING SLDCU_01239568F18FC88401 v + Add Door Controller                                                                                       |
|                                                    | Cancel                                                                                                    |
|                                                    |                                                                                                    |
| 🗄 Schedules                                        |                                                                                                    |
| <ul> <li>Integrations</li> <li>Settings</li> </ul> |                                                                                                    |
|                                                    |                                                                                                    |
|                                                    |                                                                                                    |
|                                                    |                                                                                                    |
| Refer & Earn \$750                                 |                                                                                                    |
|                                                    |                                                                                                    |

2.4.5. The assigned DCU will now show its available relays for assignment. Select the relay that is physically tied to the lock that is installed on the access point. You can also modify the amount of the time the relay will trigger for when an unlock happens. In this example "Relay 1" is tied to the access point with an unlock time of 10 seconds. You can map multiple relays to a single access point, if your physical hardware consists of more than one locking hardware. This is common for vestibules, dual panel swinging doors, etc.

| G × | No data                                                                              |  |
|-----|--------------------------------------------------------------------------------------|--|
|     |                                                                                      |  |
|     | KEY CARD READERS Access Point To Door Controllers Mapping ×                          |  |
|     | Select Card Readers Select Name demo-access-point  V                                 |  |
|     | CARD READER SETTIN SL_DCU_01239568F18FC88401                                         |  |
|     | PIN Access () PIN Access () Relay 1 10 sec Relay 2 7 sec Relay 3 7 sec Relay 4 7 sec |  |
|     | Select Door Controller v + Add Door Controller                                       |  |
|     | Bailed book com                                                                      |  |
|     |                                                                                      |  |
|     |                                                                                      |  |
|     |                                                                                      |  |
|     |                                                                                      |  |
|     |                                                                                      |  |
|     |                                                                                      |  |
|     |                                                                                      |  |

2.4.6. Click "Save". The DCU is now mapped to the access point.

| KEY CARD READERS Access Point To Door Controllers Mapping X<br>This screen will allow defining what doors are triggered through the door controller boards |  |
|----------------------------------------------------------------------------------------------------|--|
| Select Card Readers Select Card Readers demo-access-point  v                                                                                               |  |
| SL_DCU_01239568F18FC88401                                                                                                    |  |
| Relay 1 10 sec     Relay 2 7 sec     Relay 3 7 sec     Relay 4 7 sec                                                                                       |  |
| Select Door Controller                                                                                                    |  |
| Assioned book cont                                                                                                    |  |
| Device                                                                                                    |  |
|                                                                                                    |  |
|                                                                                                    |  |
|                                                                                                    |  |
|                                                                                                    |  |
|                                                                                                    |  |
|                                                                                                    |  |
|                                                                                                    |  |

## 2.5. Mapping a Card Reader to a DCU

A Key Card Reader in the admin dashboard is a virtual representation of the physical key card reader.

2.5.1. A card reader needs to be created, before it can be mapped to a DCU. To create a reader, click on "Hardware" on the left panel and then click on "Key Card Readers".

| Cemo Workspace           | Hardware + New Key Card Reader<br>Configure all your hardware devices<br>Door Controllers Intercom Readers Key Card Readers Smart Locks Key Cards and Fobs Mobile Keycards |       |
|--------------------------|----------------------------------------------------------------------------------------------------|-------|
| Access Control           | Filters     Reader name     Door controller     V     Terminal     V     Sites     V     Access points     V                                                               |       |
| 👉 Activity Feed          | KEY CARD READERS                                                                                                    |       |
| ి Users                  | Actions Reader name Connected to controller Supported type Terminal name Site Access Point Manufacturer Status                                                             |       |
| 兴 Access Groups          | 🗶 Edit 📝 Main door key card SL_DCU_0123EF26E0AE684901 weigand weigand 1 Faizan Test Site Main door test STID O                                                             |       |
| Sites & Access Points    | 🖉 Edit 🗗 Kitchen entry SL_DCU_0123E7C41B79C3E401 weigand weigand 1 Harish test Entry Kitchen STID 🔮 Enabled                                                                |       |
| e Building Announcements |                                                                                                    |       |
| Intercom Settings        |                                                                                                    |       |
| See Visitor PINs         |                                                                                                    |       |
| 🗄 Schedules              |                                                                                                    |       |
| Integrations             |                                                                                                    |       |
| Settings                 |                                                                                                    |       |
| Reports                  |                                                                                                    |       |
| 🔓 Hardware 🛛 🖓           |                                                                                                    |       |
| 😂 Audit Logs             |                                                                                                    |       |
| RentGPT      Y           |                                                                                                    |       |
| Refer & Earn \$750       | () Su                                                                                                    | oport |

### 2.5.2. Click on "New Key Card Reader".

| Cerro Workspace v        | Hardware + New Key Card Reader<br>Configure all your hardware devices<br>Door Controllers Intercom Readers Key Card Readers Smart Locks Key Cards and Fobs Mobile Keycards |  |
|--------------------------|----------------------------------------------------------------------------------------------------|--|
| Access Control ^         | Filters     Reader name     Door controller     Y     Terminal     Y     Sites     Y     Access points                                                                     |  |
| 47 Activity Feed         | KEY CARD READERS                                                                                                    |  |
| 은 Users                  | Actions Reader name Connected to controller Supported type Terminal name Site Access Point Manufacturer Status                                                             |  |
| 兴 Access Groups          | ∠ Edit [2] Main door key card SL_DCU_0123EF26E0AE684901 weigand weigand 1 Faizan Test Site Main door test STID © Enabled                                                   |  |
| Sites & Access Points    | ∠ Edit C <sup>2</sup> Kitchen entry SL_DCU_0123E7C41B79C3E401 weigand weigand 1 Harish test Entry Kitchen STID C Enabled                                                   |  |
| e Building Announcements |                                                                                                    |  |
| Intercom Settings        |                                                                                                    |  |
| ిస్టి Visitor PINs       |                                                                                                    |  |
| 🛱 Schedules              |                                                                                                    |  |
| & Integrations           |                                                                                                    |  |
| lô: Settings             |                                                                                                    |  |
| 🗅 Reports                |                                                                                                    |  |
| A Hardware               |                                                                                                    |  |
| 😂 Audit Logs             |                                                                                                    |  |
| RentGPT ~                |                                                                                                    |  |
| Refer & Earn \$750       | ③ Support                                                                                                    |  |

#### 2.5.3. Add the required information as shown below.

| G «                       | Hardware / New Key Card Reader                                                                                                    |
|---------------------------|----------------------------------------------------------------------------------------------------|
| Demo Workspace            | New Key Card Reader                                                                                                    |
| Demo                      | Configure a new key card reader into the Swiftlane system                                                                                                    |
| Access Control            | Mobile Keycards Reader Configurations File                                                                                                    |
| 47 Activity Feed          | GENERAL INFO                                                                                                    |
| 은 Users                   |                                                                                                    |
| Access Groups             | Reader name     Add Reader Name     Description                                                                                                    |
| Sites & Access Points     | 2. Select Reader Manufacturer. For STID Readers, choose                                                                                                    |
| re Building Announcements | strip otherwise choose config pending.                                                                                                    |
| Intercom Settings         | Reader Config Status                                                                                                    |
| ಕ್ಷಿಕೆ Visitor PINs       | Config Pending (Learn More)     Weigand OSDP                                                                                                    |
| 🛱 Schedules               |                                                                                                    |
| <sup>B</sup> Integrations | CONFIGURE CONNECTION TO THE CONTROLLER                                                                                                    |
| lôj Settings              | 4. Select the Wiegand terminal to which the reader is which the<br>* Door controller 3. Select the DCU that you want to map the reader to.<br>* Reader terminal ⑦ reader is physically wired to, |
| Reports                   | SL_DCU_01239568F18FC88401 V 1 V                                                                                                    |
| 占 Hardware 🛛 🖓            |                                                                                                    |
| 😂 Audit Logs              | SELECT A SITE TO CONNECT ACCESS POINT, ELEVATORS OR FLOOR                                                                                                    |
| @ RentGPT ~               | Site 5. Select the "Site".                                                                                                    |
|                           | demo-test V                                                                                                    |
| Refer & Earn \$750        |                                                                                                    |
|                           | CONNECT TO AN ACCESS POINT                                                                                                    |
|                           | Access Point 6. Select the Access Point to which the DCU is mapped to.                                                                                                    |
|                           | demo-access-point                                                                                                    |
|                           | CONNECT ELEVATORS                                                                                                    |
|                           | Elaustore                                                                                                    |
|                           | Select Elevators V                                                                                                    |
|                           |                                                                                                    |
|                           | CONNECT TO A FLOOR CALL BUTTON (READER OUTSIDE ELEVATOR)                                                                                                    |
|                           | Floor                                                                                                    |
|                           | Select floor V                                                                                                    |
|                           |                                                                                                    |
|                           | Lancei                                                                                                    |
|                           | 7. Click "Add Key Card Reader" to complete the mapping.                                                                                                    |
|                           |                                                                                                    |
|                           |                                                                                                    |

## 2.6. Adding a Key Card through the "Hardware" tab

2.6.1. To add a key card, select "Hardware" in the left panel and click "Key Cards and Fobs".

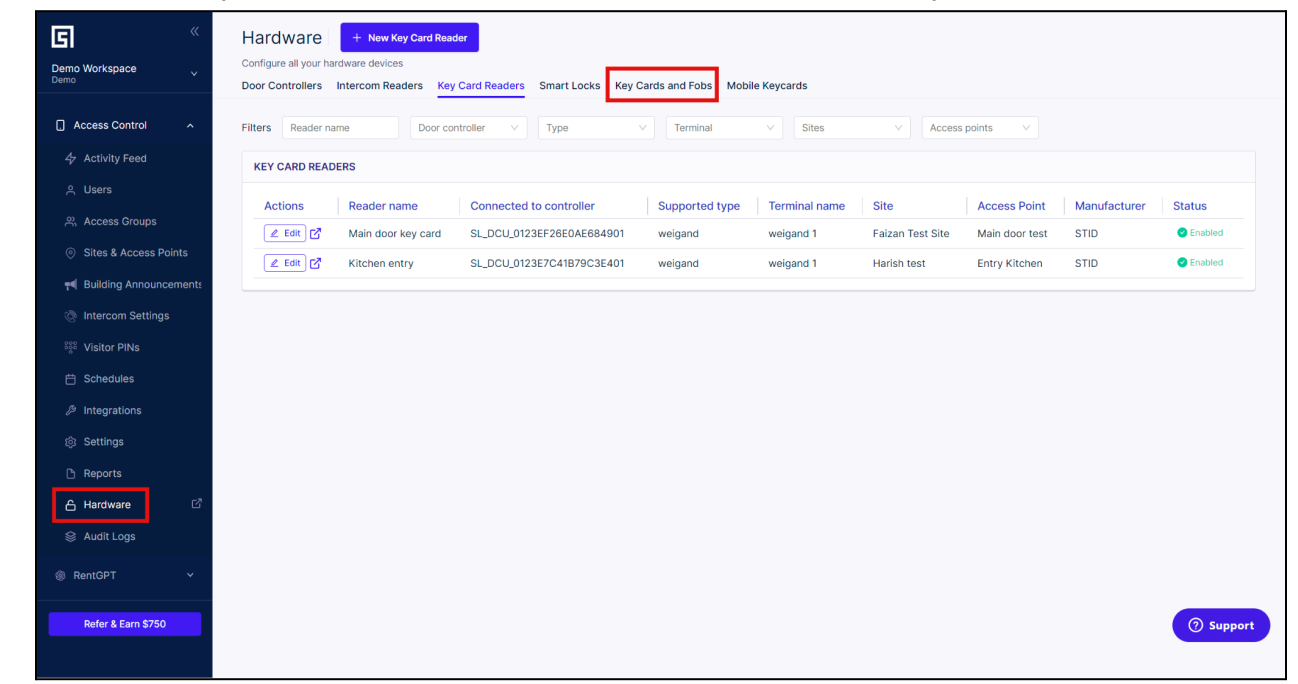

#### 2.6.2. Click on "New Key Card".

| Activity Feed            KEY CARDS AND FOBS LIST            Isters            Access Groups            Activity            Better                           Isters                                 Sites & Access Points                   | acility Code Settings |
|----------------------------------------------------------------------------------------------------|-----------------------|
| A. Users     Actions:     Activate     Delete       Ø. Sites & Access Groups     Actions     Status     Card Number <ul> <li>Assigned User</li> <li>Card Format</li> <li>Facility</li> </ul>                                               | acility Code Settings |
| Access Groups       Actions:       Activate       Deactivate       Delete         © Sites & Access Points <ul> <li>Actions</li> <li>Status ©</li> <li>Card Number</li> <li>Assigned User</li> <li>Card Format</li> <li>Facility</li> </ul> |                       |
| <ul> <li>Sites &amp; Access Points</li> <li>Actions</li> <li>Status</li> <li>Card Number</li> <li>Card Number</li> <li>Assigned User</li> <li>Card Format</li> <li>Facility</li> </ul>                                                     |                       |
|                                                                                                    | code 🗧                |
| ref Bullding Announcement                                                                                                    |                       |
| Intercom Settings                                                                                                    |                       |
| 888 Visitor PINs                                                                                                    |                       |
| 台 Schedules                                                                                                    |                       |
|                                                                                                    |                       |
| ⊗ Settings                                                                                                    |                       |
| C Reports                                                                                                    |                       |
| 습 Hardware C                                                                                                    |                       |
|                                                                                                    |                       |
| 😵 Audit Logs                                                                                                    |                       |

2.6.3. Enter the "card bit length" and "card format" in the "CARD FORMAT" section.

| G «                    | Key Cards and Fobs / Add a New Key Card   |
|------------------------|-------------------------------------------|
| Demo Workspace         | Add a New Key Card                        |
| Demo                   | Use this Wizard to Create a New Key Card  |
| Access Control ^       |                                           |
| 4 Activity Feed        | CARD FORMAT                               |
| 은 Users                | Select Bits length     Select Card Format |
| 兴 Access Groups        | Select card format                        |
| Sites & Access Points  |                                           |
| Heilding Announcements | Add Key Card Cancel                       |
| Intercom Settings      |                                           |
| See Visitor PINs       |                                           |
| 🛱 Schedules            |                                           |
| D Integrations         |                                           |
| ĝ: Settings            |                                           |
| 🗅 Reports              |                                           |
| 🔓 Hardware 🛛 🖓         |                                           |
| 😂 Audit Logs           |                                           |
| RentGPT      Y         |                                           |
|                        |                                           |
| Refer & Earn \$750     | (?) Support                               |
|                        |                                           |

2.6.4. Select the card number format as "Decimal" or "Hexadecimal".

| a «                      | Key Cards and Fobs / Add a New Key Card                        |
|--------------------------|----------------------------------------------------------------|
| Demo Workspace           | Add a New Key Card<br>Use this Wizard to Create a New Key Card |
| C Access Control ^       |                                                                |
| 4 Activity Feed          | CARD FORMAT                                                    |
| 은 Users                  | * Select Bits length * Select Card Format                      |
| 兴 Access Groups          |                                                                |
| Sites & Access Points    |                                                                |
| e Building Announcements | CARD INFORMATION                                               |
| Intercom Settings        | Select Card Number Format                                      |
| 888 Visitor PINs         | Decimal                                                        |
| 台 Schedules              | Single Key Card O Multiple Key Cards                           |
| D Integrations           | * Card Number User                                             |
| 龄 Settings               | Search & Select V                                              |
| 🗅 Reports                | * Description or Serial Number Printed on the Card             |
| 🔓 Hardware 🛛 🖓           |                                                                |
| 😂 Audit Logs             | Hex value: -                                                   |
| RentGPT Y                | Binary Format Value (read only): -                             |
| Refer & Earn \$750       | Add Key Card Cancel () Support                                 |

| G «                            | Key Cards and Fobs / Add a New Key Card            |
|--------------------------------|----------------------------------------------------|
| Demo Workspace                 | Add a New Key Card                                 |
|                                | Use this Wizard to Create a New Key Card           |
| Access Control                 |                                                    |
| 4 Activity Feed                | CARD FORMAT                                        |
| උ Users                        | * Select Bits length * Select Card Format          |
| 2. Access Groups               | 40 Bit V Raw 40 Bit V                              |
| Sites & Access Points          |                                                    |
|                                | CARD INFORMATION                                   |
| Halling Announcements          | Palast Pard Number Format                          |
| Intercom Settings              | Decimal V                                          |
| <sup>ଃ</sup> ଟ୍ଟି Visitor PINs |                                                    |
| 🛱 Schedules                    | Single Key Card O Multiple Key Cards               |
| <i>B</i> Integrations          | * Card Number User                                 |
| 诊 Settings                     | Search & Select V                                  |
| Reports                        | * Description or Serial Number Printed on the Card |
| 🔓 Hardware 🛛 🖓                 |                                                    |
| 😂 Audit Logs                   | Hex value: -                                       |
| @ D+0DT                        | Binary Format Value (read only): -                 |
| entop i                        |                                                    |
| Refer & Earn \$750             | Add Key Card Cancel                                |
|                                |                                                    |
|                                |                                                    |

2.6.5. To add a single key card, select the "Single Key Card" checkbox

2.6.5.1. Enter the card number, description for the card number. You can choose if you want to assign it to a user.

| G «                    | Key Cards and Fobs / Add a New Key Card                     | 1    |
|------------------------|-------------------------------------------------------------|------|
| Demo Workspace         | Add a New Key Card                                          |      |
| Demo                   | Use this Wizard to Create a New Key Card                    |      |
| Access Control         |                                                             |      |
| 47 Activity Feed       | S CARD FORMAT                                               |      |
| උ Users                | * Select Bits length * Select Card Format                   |      |
| Access Groups          | 40 Bit V Raw 40 Bit V                                       |      |
| Sites & Access Points  |                                                             | _    |
| Building Announcements | CARD INFORMATION                                            |      |
| Intercom Settings      | Select Card Number Format                                   |      |
| See Visitor PINs       | Decimal V                                                   |      |
| °<br>⊟ Schedules       | • Single Key Card OMultiple Key Cards                       |      |
| D Integrations         | * Card Number User                                          |      |
| l Settings             | 48629719 Ali Raza                                           |      |
| 🗅 Reports              | * Description or Serial Number Printed on the Card          |      |
| 음 Hardware 🛛 🖄         | Demo Test Card                                              |      |
| 😂 Audit Logs           | Hex value: 2E607D7                                          |      |
|                        | Binary Format Value (read only): 10111001100000011111010111 |      |
| RentGPT Y              |                                                             | _    |
| Refer & Earn \$750     | Add Key Card Cancel                                         | oort |
|                        |                                                             |      |
|                        |                                                             | -    |

2.6.5.2. Click on "Add Key Card" and the card will be added to the database.

| G «                      | Key Cards and Fobs / Add a New Key Card                     |
|--------------------------|-------------------------------------------------------------|
| Demo Workspace v<br>Demo | Add a New Key Card Use this Wizard to Create a New Key Card |
| Access Control           |                                                             |
| 4 Activity Feed          | CARD FORMAT                                                 |
| 은 Users                  | Select Bits length     Select Card Format                   |
| 兴 Access Groups          | 40 Bit V Haw 40 Bit V                                       |
| ③ Sites & Access Points  |                                                             |
| e Building Announcements | CARD INFORMATION                                            |
| Intercom Settings        | Select Card Number Format                                   |
| ege Visitor PINs         | Decimal                                                     |
| 🛱 Schedules              | • Single Key Card OMultiple Key Cards                       |
| Integrations             | * Card Number User                                          |
| ন্ট্য Settings           | 48629719 All Raza V                                         |
| 🗅 Reports                | Description or Serial Number Printed on the Card            |
| 🔓 Hardware 🛛 🖓           | Demo Test Card                                              |
| 😂 Audit Logs             | Hex value: 2E607D7                                          |
| ⑧ RentGPT Y              | Binary Format Value (read only): 10111001100000011111010111 |
| Refer & Earn \$750       | Add Key Card Cancel () Support                              |

2.6.6. To add multiple cards in a single go, select the "Multiple Key Cards" checkbox in the "CARD INFORMATION" section.

| G «                       | Key Cards and Fobs / Add a New Key Card                                                  |
|---------------------------|------------------------------------------------------------------------------------------|
| Demo Workspace            | Add a New Key Card                                                                       |
| Access Control ^          |                                                                                          |
| 47 Activity Feed          |                                                                                          |
| 은 Users                   | * Select Bits length * Select Card Format                                                |
| 兴 Access Groups           | au bit v Raw au bit v                                                                    |
| Sites & Access Points     |                                                                                          |
| FI Building Announcements | CARD INFORMATION                                                                         |
| Intercom Settings         | Select Card Number Format                                                                |
| See Visitor PINs          | Decimal                                                                                  |
| 台 Schedules               | Single Key Card O Multiple Key Cards Users to be assigned via Key Cards and Fobs screen) |
| ℬ Integrations            | * First Number in Range * Last Number in Range                                           |
| Settings                  |                                                                                          |
| Reports                   |                                                                                          |
| 습 Hardware 대              | Add Key Card Cancel                                                                      |
| 😂 Audit Logs              |                                                                                          |
| RentGPT ~                 |                                                                                          |
| Refer & Earn \$750        | (?) Support                                                                              |

2.6.6.1. Enter the first and last number of the Key cards that you want to add. The following image shows how to add 10 beginning with "2000101" (decimal) and ending with "2000110" (decimal). User assignment for multiple key cards is done via the "Key Cards and Fobs" page.

| E «                   | Key Cards and Fobs / Add a New Key Card  |                                                     |        |
|-----------------------|------------------------------------------|-----------------------------------------------------|--------|
| Demo Workspace        | Add a New Key Card                       |                                                     |        |
| Demo                  | Use this Wizard to Create a New Key Card |                                                     |        |
| Access Control        |                                          |                                                     |        |
| 47 Activity Feed      | CARD FORMAT                              |                                                     |        |
| ♀ Users               | * Select Bits length                     | * Select Card Format                                |        |
| Access Groups         | 40 Bit ~                                 | / Raw 40 Bit V                                      |        |
| Cites & Assess Deints |                                          |                                                     |        |
|                       | CARD INFORMATION                         |                                                     |        |
|                       | Select Card Number Format                |                                                     |        |
| Intercom Settings     |                                          |                                                     |        |
| See Visitor PINs      |                                          |                                                     |        |
| 🛱 Schedules           | Single Key Card 🔹 Multiple Key Cards (Us | Users to be assigned via Key Cards and Fobs screen) |        |
| D Integrations        | * First Number in Range                  | * Last Number in Range                              |        |
| ĝ: Settings           | 2000101                                  | 2000110                                             |        |
| 🗅 Reports             |                                          |                                                     |        |
| 🔓 Hardware 🛛 🖓        | Add Koy Card                             |                                                     |        |
| Audit Logs            | Add Key Card Cancer                      |                                                     |        |
| @ PostCDT             |                                          |                                                     |        |
| ap Remort.            |                                          |                                                     |        |
| Refer & Earn \$750    |                                          | (0 s                                                | upport |
|                       |                                          |                                                     |        |

2.6.6.2. Click on "Add Key Card" and the cards will be added to the database.

| G «                    | Key Cards and Fobs / Add a New Key Card                                                   |
|------------------------|-------------------------------------------------------------------------------------------|
| Demo Workspace         | Add a New Key Card                                                                        |
| Demo                   | Use this Wizard to Create a New Key Card                                                  |
| Access Control         |                                                                                           |
| 47 Activity Feed       | CARD FORMAT                                                                               |
| උ Users                | * Select Bits length * Select Card Format                                                 |
| 兴 Access Groups        | 40 Bit V Raw 40 Bit V                                                                     |
| Sites & Access Points  |                                                                                           |
| Heilding Announcements | CARD INFORMATION                                                                          |
| Intercom Settings      | Select Card Number Format                                                                 |
| See Visitor PINs       | Decimal V                                                                                 |
| 🗄 Schedules            | Single Key Card O Multiple Key Cards (Users to be assigned via Key Cards and Fobs screen) |
| D Integrations         | * First Number in Range * Last Number in Range                                            |
| ĝ: Settings            | 2000101 2000110                                                                           |
| 🗅 Reports              |                                                                                           |
| 🔓 Hardware 🛛 🖄         | Add Key Card Cancel                                                                       |
| 😂 Audit Logs           |                                                                                           |
| RentGPT      Y         |                                                                                           |
|                        |                                                                                           |
| Refer & Earn \$750     | () Support                                                                                |
|                        |                                                                                           |

## 2.7. Adding Keycard from Activity Feed

- 2.7.1. To add a keycard from the activity feed, first make sure that everything DCU is powered on and connected. Also make sure that the DCU is added to the access point and the reader is mapped to the DCU.
- 2.7.2. Swipe a card on the DCU. A "Invalid Key Card" will appear in the activity feed.

| G «                    | Activity 🕒 Help | ]                         |                                   |               |                  |                     |                                        |
|------------------------|-----------------|---------------------------|-----------------------------------|---------------|------------------|---------------------|----------------------------------------|
| Demo Workspace         |                 |                           |                                   |               |                  |                     |                                        |
| _                      | Filters         | Access Point              | Site Act                          | cess Status V | Access Type      |                     |                                        |
| Access Control ^       | Start date/time | End date/tim              | e 📋                               |               |                  |                     |                                        |
| 4 Activity Feed        | llsor           | Access Status             | Access point / Site               |               | Time             | Timestamp           |                                        |
| 은 Users                | -               | S Invalid Key Card        | demo-access-point / demo-test     | Key Card      | in a few seconds | 2023-08-29 8:28 pm  |                                        |
| 兴 Access Groups        | -               | Door Closed Automatically | Front Door / Swiftlane HQ         | -             | 4 days ago       | 2023-08-26 8:00 am  | Invalid Key Card                       |
| Sites & Access Points  | -               | Door Opened Automatically | Front Door / Swiftlane HQ         |               | 4 days ago       | 2023-08-26 6:00 am  | Key Card a few seconds ago             |
| Building Announcements | -               | Door Closed Automatically | Front Door / Swiftlane HQ         |               | 11 days ago      | 2023-08-19 8:00 am  | Register Card for a user               |
| P4 Balang Announcement | -               | Door Opened Automatically | Front Door / Swiftlane HQ         |               | 11 days ago      | 2023-08-19 6:00 am  | Invalid Card Number                    |
| Intercom Settings      | -               | 8 Lock Action Failed      | Front Door / Swiftlane HQ         |               | 18 days ago      | 2023-08-12 8:00 am  | Card Number<br>0×2E607D7 / 1003        |
| See Visitor PINs       | -               | 8 Unlock Action Failed    | Front Door / Swiftlane HQ         |               | 18 days ago      | 2023-08-12 6:00 am  | Facility Code                          |
| 🗄 Schedules            | 🕞 Faizan Khan   | Oranted                   | Main door test / Faizan Test Site | Pin Unlock    | 18 days ago      | 2023-08-12 12:55 am | Timestamp                              |
| A Integrations         | -               | 8 Incorrect Pin           | Main door test / Faizan Test Site | Pin Unlock    | 18 days ago      | 2023-08-12 12:55 am | 2023-08-29 8:28 pm                     |
| - integrations         |                 | 8 Incorrect Pin           | Main door test / Faizan Test Site | Pin Unlock    | 18 days ago      | 2023-08-12 12:54 am | 🔒 Unlock                               |
| Settings               |                 | 8 Incorrect Pin           | Main door test / Faizan Test Site | Pin Unlock    | 18 days ago      | 2023-08-12 12:54 am |                                        |
| 🗅 Reports              | 🕞 Faizan Khan   | Oranted                   | Main door test / Faizan Test Site | Key Card      | 18 days ago      | 2023-08-12 12:54 am | Add Note                               |
| 🔒 Hardware 🛛 🗹         | 🛞 Harish Naik   | Sranted                   | Entry Kitchen / Harish test       | Pin Unlock    | 18 days ago      | 2023-08-12 12:54 am | RECENT ACTIVITY View All               |
| 😂 Audit Loas           | 🕞 Faizan Khan   | Sranted                   | Main door test / Faizan Test Site | Key Card      | 18 days ago      | 2023-08-12 12:54 am | Front Door 4 days ago                  |
|                        | 🕞 Faizan Khan   | Sranted                   | Main door test / Faizan Test Site | Key Card      | 18 days ago      | 2023-08-12 12:53 am | Swiftlane HQ                           |
| RentGPT Y              | 🕞 Faizan Khan   | Granted                   | Main door test / Faizan Test Site | Key Card      | 18 days ago      | 2023-08-12 12:53 am | Front Door 4 days ago<br>Swiftlane HQ  |
| Defer & Earn \$750     | 🕞 Faizan Khan   | 🥑 Granted                 | Main door test / Faizan Test Site | Key Card      | 18 days ago      | 2023-08-12 12:48 am | Front Door 11 days ago                 |
| Refer a Earn \$750     | 🕞 Faizan Khan   | Ø Granted                 | Main door test / Faizan Test Site | Key Card      | 18 days ago      | 2023-08-12 12:47 am | Swiftlane HQ                           |
|                        | 🕞 Faizan Khan   | Granted                   | Main door test / Faizan Test Site | Key Card      | 18 days ago      | 2023-08-12 12:47 am | Front Door 11 days ago<br>Swiftlane HQ |

2.7.3. Click on the "Invalid Key Card" entry and on the right hand side click on "Register Card for a user".

| G «                                                  | Activity 🕒 Help               |                                   |               |                                  |                                         | Î    |
|------------------------------------------------------|-------------------------------|-----------------------------------|---------------|----------------------------------|-----------------------------------------|------|
| Demo Workspace V                                     | Filters Users V Access Point  | ✓ Site ✓ Acces                    | is Status V A | Access Type                      |                                         |      |
| Access Control                                       | Start date/time 🗎 End date/ti | ne 📋                              |               |                                  |                                         |      |
| 4 Activity Feed                                      | Lines Annual Chatura          | Access point / Site               | Assess Turns  | Timestam                         |                                         |      |
| 은 Users                                              | - Oser Access status          | demo-access-point / demo-test     | Kev Card in a | a few seconds 2023-08-29 8:28 pr | 1                                       | 1    |
| ి Access Groups                                      | - Door Closed Automatically   | Front Door / Swiftlane HQ         | 4 c           | days ago 2023-08-26 8:00 ar      | Invalid Key Card                        |      |
| Sites & Access Points                                | - Door Opened Automatically   | Front Door / Swiftlane HQ         | 4 c           | days ago 2023-08-26 6:00 ar      | n Key Card a few seconds as             | go   |
| 🛒 Building Announcements                             | - Door Closed Automatically   | Front Door / Swiftlane HQ         | 11            | days ago 2023-08-19 8:00 an      | Register Card for a user                |      |
|                                                      | - Door Opened Automatically   | Front Door / Swiftlane HQ         | 11            | days ago 2023-08-19 6:00 an      | Invalid Card Number                     | - 1  |
| Intercom Settings                                    | - S Lock Action Failed        | Front Door / Swiftlane HQ         | 18            | days ago 2023-08-12 8:00 an      | Card Number<br>0×2E607D7 / 1003         |      |
| See Visitor PINs                                     | - 😵 Unlock Action Failed      | Front Door / Swiftlane HQ         | 18            | days ago 2023-08-12 6:00 an      | Facility Code                           |      |
| 🗄 Schedules                                          | 🕞 Faizan Khan 🛛 🥑 Granted     | Main door test / Faizan Test Site | Pin Unlock 18 | days ago 2023-08-12 12:55 a      | m 115                                   |      |
| ß Integrations                                       | - 📀 Incorrect Pin             | Main door test / Faizan Test Site | Pin Unlock 18 | days ago 2023-08-12 12:55 a      | n 2023-08-29 8:28 pm                    |      |
|                                                      | - 📀 Incorrect Pin             | Main door test / Faizan Test Site | Pin Unlock 18 | days ago 2023-08-12 12:54 a      | m 🗄 Unlock                              |      |
| Settings                                             | - 📀 Incorrect Pin             | Main door test / Faizan Test Site | Pin Unlock 18 | days ago 2023-08-12 12:54 a      | m                                       |      |
| Reports                                              | 🕞 Faizan Khan 🛛 🥥 Granted     | Main door test / Faizan Test Site | Key Card 18   | days ago 2023-08-12 12:54 a      | m Add Note                              |      |
| 습 Hardware - 더 더 다 가 다 가 다 가 다 다 다 다 다 다 다 다 다 다 다 다 | (H) Harish Naik 🛛 🛛 Granted   | Entry Kitchen / Harish test       | Pin Unlock 18 | days ago 2023-08-12 12:54 a      |                                         | AII  |
| 😂 Audit Loos                                         | F Faizan Khan S Granted       | Main door test / Faizan Test Site | Key Card 18   | days ago 2023-08-12 12:54 a      | m Front Door                            |      |
| S Maan Logs                                          | F Faizan Khan O Granted       | Main door test / Faizan Test Site | Key Card 18   | days ago 2023-08-12 12:53 a      | m Swiftlane HQ                          | 10   |
| RentGPT Y                                            | 🔋 Faizan Khan 🛛 📀 Granted     | Main door test / Faizan Test Site | Key Card 18   | days ago 2023-08-12 12:53 a      | m Front Door 4 days ag<br>Swiftlane HQ  | 90   |
|                                                      | 🕞 Faizan Khan 🛛 🥑 Granted     | Main door test / Faizan Test Site | Key Card 18   | days ago 2023-08-12 12:48 a      | m Front Door 11 days as                 | a0   |
| Refer & Earn \$750                                   | 🕞 Faizan Khan 🛛 🛛 Granted     | Main door test / Faizan Test Site | Key Card 18   | days ago 2023-08-12 12:47 a      | m Swiftlane HQ                          |      |
|                                                      | 🕞 Faizan Khan 🛛 🕑 Granted     | Main door test / Faizan Test Site | Key Card 18   | days ago 2023-08-12 12:47 a      | m Front Door 11 days as<br>Swiftlane HQ | go 📮 |

2.7.4. After clicking "Register Card for a user" you will arrive on the "Add new Key Card" screen. Most of the data field will be populated.

| E «                            | Key Cards and Fobs / Add a New Key Card                                                                                                    |
|--------------------------------|----------------------------------------------------------------------------------------------------|
| Demo Workspace                 | Add a New Key Card                                                                                                    |
| Demo                           | Use this Wizard to Create a New Key Card                                                                                                    |
| Access Control                 |                                                                                                    |
| 4 Activity Feed                | CARD FORMAT                                                                                                    |
| 은 Users                        | * Select Bits length * Select Card Format                                                                                                    |
| 兴 Access Groups                | 26 Bit V Raw64Bit V                                                                                                    |
| Sites & Access Points          |                                                                                                    |
| 📢 Building Announcements       | O CARD INFORMATION                                                                                                    |
| Intercom Settings              | Card Value (Hex)                                                                                                    |
| 👯 Visitor PINs                 | Raw 64 Bit formats simply take the complete scanned value of a card. They do not provide a breakdown between card number and facility code. Use this format if you are unsure about the facility code or card format |
| 台 Schedules                    | Hex value: 0×2E607D7 Binary Format: 10111001100000011111010111                                                                                                    |
| ー<br>の Integrations            | User * Description or Serial Number Printed on the Card                                                                                                    |
| 诊 Settings                     |                                                                                                    |
| Reports                        |                                                                                                    |
| 는 ·<br>음 Hardware [2]          | Add Key Card Cancel                                                                                                    |
| <br>Signification → Audit Logs |                                                                                                    |
|                                |                                                                                                    |
| ⊚ RentGPT ✓                    |                                                                                                    |
| Refer & Earn \$750             | ③ Support                                                                                                    |
|                                |                                                                                                    |

2.7.5. Ensure that the information is correct and click on "Add Key Card". The new key card will now be entered into the database.

| G «                      | Key Cards and Fobs / Add a New Key Card                                |
|--------------------------|------------------------------------------------------------------------|
| Demo Workspace v<br>Demo | Add a New Key Card<br>Use this Wizard to Create a New Key Card         |
| Access Control ^         |                                                                        |
| 4 Activity Feed          | CARD FORMAT                                                            |
| 은 Users                  | * Select Bits length * Select Card Format                              |
| 兴 Access Groups          | Zo bil v Ramodolt v                                                    |
| Sites & Access Points    |                                                                        |
| e Building Announcements | CARD INFORMATION                                                       |
| Intercom Settings        | Card Value (Hex)                                                       |
| See Visitor PINs         | card format                                                            |
| 🛱 Schedules              | Hex value: 0x2E607D7         Binary Format: 10111001100000011111010111 |
| ℬ Integrations           | User • Vescription or Senai Number Printed on the Card                 |
| Settings                 |                                                                        |
| 🗅 Reports                |                                                                        |
| 습 Hardware 대             | Add Key Card Cancel                                                    |
| 😂 Audit Logs             |                                                                        |
| @ RentGPT ~              |                                                                        |
| Refer & Earn \$750       | ③ Support                                                              |

## 2.8.Configuring REX on DCU

REX (Request to Exit) is a physical input port on the DCU that can be configured in the admin panel. REX inputs can be connected to multiple hardware devices physically. Common examples are Motion detectors, REX buttons, Panic bars, Postal Key modules, etc.

2.8.1. To configure REX on a DCU, go to "Hardware" in the left panel and click on the "Door Controllers" tab.

| Demo Workspace v            | Hardware<br>Configure all your hardware devices<br>Door Controllers Intercom Readers Key Card Readers Smart Locks Key Cards and Fobs Mobile Keycards                                | ► Help |
|-----------------------------|----------------------------------------------------------------------------------------------------|--------|
| Access Control              | Filters Search Q, Device ID Q, Hardware Version Q, Firmware Version Q                                                                                                    |        |
| 47 Activity Feed            | DOOR CONTROLLERS                                                                                                    |        |
| 은 Users<br>은, Access Groups | Actions         Name         Device ID         Hardware<br>Version         Firmware<br>Version         Local IP         Mac address         Description         Network<br>Status   |        |
| Sites & Access Points       | ∠ Edit         C <sup>2</sup> Faizan's_DCU         SL_DCU_0123EF26E0AE684901         5.2.0         1.12.3         192.168.1.2         40:91:51:18:05:d7         -         € Offline |        |
| e Building Announcements    | ∠ Edit         C²         SL_DCU_0123EF1CFB95413301         5.2.0         -         -         -         •         ● Offline                                                         |        |
| Intercom Settings           | ▲ Edit         C²         Harish's_DCU         SL_DCU_0123E7C41879C3E401         5.2.0         1.12.3         192.168.0.107         40:91:51:18:78:e3         -         ● Offline   |        |
| See Visitor PINs            | ∠ Edit C - SL_DCU_01239568F18FC88401 5.2.0 1.12.3 192.168.100.145 3c:e9:0e:b0:79:b7 - Offine                                                                                        |        |
| 🛱 Schedules                 | ∠ Edit         C²         Front Door & Back         SL_DCU_012366C8005318A401         5.2.0         1.8.0         10.110.152         ac:67:b2:e6:1c:eb         -         Offline    |        |
| Integrations                |                                                                                                    |        |
| ĝ: Settings                 |                                                                                                    |        |
| 🗅 Reports                   |                                                                                                    |        |
| 🔓 Hardware 🛛 🖓              |                                                                                                    |        |
| 😂 Audit Logs                |                                                                                                    |        |
| @ RentGPT ~                 |                                                                                                    |        |
| Refer & Earn \$750          | (@ s                                                                                                    | upport |

2.8.2. Find the Device ID of the DCU whose REX you want to configure and click "Edit". In this example the device id is "SL\_DCU\_0123956BF18FCB8401".

| Cemo Workspace v                                                                                                    | Hardware<br>Configure all your hardware devices<br>Door Controllers Intercom Readers Key Card Reac | iers Smart Locks Key Cards and Fobs | Mobile Keycards    |                           | P Help          |
|----------------------------------------------------------------------------------------------------|----------------------------------------------------------------------------------------------------|-------------------------------------|--------------------|---------------------------|-----------------|
| Access Control                                                                                                    | Filters Search Q Device ID                                                                         | Q Hardware Version Q                | Firmware Version Q |                           |                 |
| 47 Activity Feed                                                                                                    | DOOR CONTROLLERS                                                                                   |                                     |                    |                           |                 |
| 은 Users                                                                                                    |                                                                                                    | Hardware                            | Eirmuaro           |                           | Network         |
| 兴 Access Groups                                                                                                    | Actions Name Device                                                                                | e ID Version                        | Version Local IP   | Mac address Desc          | cription Status |
| Sites & Access Points                                                                                                    |                                                                                                    | U_0123EF26E0AE684901 5.2.0          | 1.12.3 192.168.1.2 | 40:91:51:18:05:d7 -       | ⊗ Offline       |
| re Building Announcements                                                                                                    | ∠ Edit Z - SL_DC                                                                                   | U_0123EF1CFB95413301 5.2.0          |                    |                           | 8 Offline       |
| Intercom Settings                                                                                                    | ∠ Edit C Harish's_DCU SL_DC                                                                        | U_0123E7C41B79C3E401 5.2.0          | 1.12.3 192.168.0.1 | 07 40:91:51:18:78:e3 -    | 8 Offline       |
| 👯 Visitor PINs                                                                                                    | ∠ Edit 🖸 - SL_DC                                                                                   | U_0123956BF18FCB8401 5.2.0          | 1.12.3 192.168.100 | 0.145 3c:e9:0e:b0:79:b7 - | ⊗ Offline       |
| 런 Schedules                                                                                                    | Edit      Edit     Front Door & Back     SL_DC                                                     | U_012366C8005318A401 5.2.0          | 1.8.0 10.1.10.152  | ac:67:b2:e6:1c:eb -       | (8) Offline     |
| Integrations                                                                                                    |                                                                                                    |                                     |                    |                           |                 |
| Settings     Settings     Settings |                                                                                                    |                                     |                    |                           |                 |
| 🗅 Reports                                                                                                    |                                                                                                    |                                     |                    |                           |                 |
| 🔓 Hardware 🛛 🖓                                                                                                    |                                                                                                    |                                     |                    |                           |                 |
| 😂 Audit Logs                                                                                                    |                                                                                                    |                                     |                    |                           |                 |
| RentGPT Y                                                                                                    |                                                                                                    |                                     |                    |                           |                 |
| Refer & Earn \$750                                                                                                    |                                                                                                    |                                     |                    |                           | ③ Support       |

2.8.3. Scroll down to section "REX INPUT TO RELAY MAPPING". Here you can modify the mapping of REX Input to a specific relay. You can also control the time for which a relay is triggered when an unlock is coming through the REX input. Multiple Relays can be mapped to a single REX and multiple REX can be mapped to a single relay.

| G «                      |               |                                   |                          |                              |                                    |                              |                             |                                                    |                              |               |           |
|--------------------------|---------------|-----------------------------------|--------------------------|------------------------------|------------------------------------|------------------------------|-----------------------------|----------------------------------------------------|------------------------------|---------------|-----------|
| Demo Workspace           |               |                                   |                          |                              |                                    |                              |                             |                                                    |                              |               |           |
| Demo                     |               |                                   |                          |                              |                                    | lo data                      |                             |                                                    |                              |               |           |
| Access Control           |               |                                   |                          |                              |                                    |                              |                             |                                                    |                              |               |           |
| 4 Activity Feed          | Assign Elevat | or Call Button                    |                          |                              |                                    |                              |                             |                                                    |                              |               |           |
| 은 Users                  |               |                                   | 1. REX INP<br>2. REX INP | UT 1 mappe<br>UT 2 mappe     | d to a single re<br>d to two relay | elay.<br>(relay 2 and        | relay 3). Us                | e case: Single REX but                             | on unlocking                 | a vestibule d | loor.     |
| 兴 Access Groups          | REX INPUT TO  | RELAY MAPPING                     | 3. REX INP<br>REX inpu   | UT 3 and 4 r<br>ut is connec | napped to a si<br>ted to a panic   | ngle relay (r<br>bar and the | elay no. 4).<br>other input | Use case: One door con<br>is connected to a motion | ntrolled by two<br>n sensor. | o REX inputs. | . One     |
| Sites & Access Points    | Map any third | party input to trigger any relay, | s. For example, posta    | l button to exi              | t, motion sensor,                  | Fire Alarms, et              | tc.                         |                                                    |                              |               |           |
| e Building Announcements | REX INPUT     |                                   |                          |                              |                                    | RELAYS                       | MAPPED                      |                                                    |                              |               |           |
| Intercom Settings        | 1. REX INPUT1 | Relay 1 10                        | sec                      | Relay 2                      |                                    |                              | Relay 3                     |                                                    | Relay                        | 7             |           |
| ିଙ୍କି Visitor PINs       |               |                                   |                          |                              |                                    |                              |                             |                                                    |                              |               |           |
| 🛱 Schedules              | 2. REX INPUT2 | Relay 1 7                         | sec                      | Relay 2                      | 10                                 | sec                          | Relay 3                     | 7 sec                                              | Relay 4                      | 7             |           |
| ℬ Integrations           | REX INPUT3    | Relay 1 7                         | sec                      | Relay 2                      | 7                                  | sec                          | Relay 3                     | 7 500                                              | Relay 4                      | 1 7           | sec       |
| (3) Settings             | 3.            |                                   |                          |                              |                                    |                              |                             |                                                    |                              |               |           |
| B Reports                | REX INPUT4    | Relay 1 7                         | sec                      | Relay 2                      | 7                                  | sec                          | Relay 3                     | 7 sec                                              | Relay 4                      | 10            | sec       |
| Audit last               | 0.000         |                                   |                          |                              |                                    |                              |                             |                                                    |                              |               |           |
| S Audit Logs             | Save          |                                   |                          |                              |                                    |                              |                             |                                                    |                              |               |           |
| RentGPT                  |               |                                   |                          |                              |                                    |                              |                             |                                                    |                              |               |           |
| Refer & Earn \$750       |               |                                   |                          |                              |                                    |                              |                             |                                                    |                              |               | ⑦ Support |
|                          |               |                                   |                          |                              |                                    |                              |                             |                                                    |                              |               |           |

2.8.4. Click "Save" at the bottom the latest REX configuration will be sent to the device.

| G «                     |                    |                                    |                    |                     |                                |         |       |           |    |           |  |
|-------------------------|--------------------|------------------------------------|--------------------|---------------------|--------------------------------|---------|-------|-----------|----|-----------|--|
| Demo Workspace v        |                    |                                    |                    |                     |                                |         |       |           |    |           |  |
|                         |                    |                                    |                    |                     | No data                        |         |       |           |    |           |  |
| Access Control          |                    |                                    |                    |                     |                                |         |       |           |    |           |  |
| 4 Activity Feed         | Assign Elevator Ca | all Button                         |                    |                     |                                |         |       |           |    |           |  |
| 은 Users                 |                    |                                    |                    |                     |                                |         |       |           |    |           |  |
| Access Groups           | REX INPUT TO RE    | LAY MAPPING                        |                    |                     |                                |         |       |           |    |           |  |
| ③ Sites & Access Points | Map any third part | ty input to trigger any relay/s. F | or example, postal | l button to exit, n | notion sensor, Fire Alarms, el | c.      |       |           |    |           |  |
| Heilding Announcements  | REX INPUT          |                                    |                    |                     | RELAYS                         | MAPPED  |       |           |    |           |  |
| Intercom Settings       | REX INPUT1         | Relay 1 10                         | sec                | Relay 2 7           |                                | Relay 3 |       | Relay 4   |    |           |  |
| See Visitor PINs        |                    |                                    |                    |                     |                                |         |       |           |    |           |  |
| 🛱 Schedules             | REX INPUT2         | Relay 1 7                          |                    | Relay 2             | 0 sec                          | Relay 3 | 7 sec | Relay 4   |    |           |  |
| ℬ Integrations          | DEV INDUT2         | Relay 1 7                          |                    | Relay 2             |                                | Relay 3 |       | Relay 4   | 7  | 500       |  |
| Settings                | REA INFOTS         |                                    |                    | U, - [,             |                                | 0       |       | Viendy it | ,  | 300       |  |
| 🗅 Reports               | REX INPUT4         | Relay 1 7                          |                    | Relay 2 7           | sec                            | Relay 3 |       | Relay 4   | 10 | sec       |  |
| 🔓 Hardware 🛛 🖓          |                    |                                    |                    |                     |                                |         |       |           |    |           |  |
| 😂 Audit Logs            | Save               |                                    |                    |                     |                                |         |       |           |    |           |  |
| RentGPT ~               |                    |                                    |                    |                     |                                |         |       |           |    |           |  |
|                         |                    |                                    |                    |                     |                                |         |       |           |    |           |  |
| Refer & Earn \$750      |                    |                                    |                    |                     |                                |         |       |           |    | ⑦ Support |  |

## 2.9.Adding Elevator mappings to DCU

An Elevator is the admin dashboard is a logical representation of a physical Elevator cab. For buildings with multiple elevators, create a separate elevator for each cab. Elevator have

2.9.1. To create Elevator and Floor mappings, we first need to create an Elevator instance. An Elevator instance can be created by clicking on "Sites and Access Points" in the left panel and then clicking on "Elevators".

| g «                                               | Sites & Access Points + Add Ste                                 | Help      |
|---------------------------------------------------|-----------------------------------------------------------------|-----------|
| Demo Workspace V<br>Demo                          | Swiftlane HQ Access Points Units Elevators Floors               |           |
| Access Control                                    | 65 Langton Street, San (2)<br>Francisco, CA, USA + Add Elevator |           |
| 4→ Activity Feed                                  | Kitchen 1<br>1232 East 19th Street, Cakland, 🖉                  |           |
| 은 Users<br>은 Access Groups                        | Kitchen 2<br>2700 Grant Street, Concord, CA, 🖉                  |           |
| Sites & Access Points      Heilding Announcements | Dallas Office                                                   |           |
| Intercom Settings                                 | Faizan Test Site                                                |           |
| 양왕 Visitor PINs                                   | Building C<br>743 Clementina Street, San                        |           |
| Integrations                                      | Harish test                                                     |           |
| lி Settings                                       |                                                                 |           |
| ය Hardware 🖸                                      |                                                                 |           |
| 😂 Audit Logs                                      |                                                                 |           |
| RentGPT ¥                                         |                                                                 |           |
| Refer & Earn \$750                                |                                                                 | ⑦ Support |

2.9.2. To create an elevator click on "Add Elevator".

| G «                                              | Sites & Access Points + Add Site                             |         | F Help    |
|--------------------------------------------------|--------------------------------------------------------------|---------|-----------|
| Demo Workspace v                                 |                                                              |         |           |
| Access Control                                   | Swiftlane HQ<br>65 Langton Street, San<br>Francisco, CA, USA | Floors  |           |
| 47 Activity Feed                                 | Kitchen 1<br>1232 East 19th Street, Oakland, CA, USA         |         |           |
| 은 Osers                                          | Kitchen 2<br>2700 Grant Street, Concord, CA,                 | No data |           |
| Sites & Access Points     Building Announcements | Dallas Office                                                |         |           |
| A Dational Particulation Settings                | Faizan Test Site                                             |         |           |
| <sup>認認</sup> Visitor PINs<br>曲 Schedules        | Building C<br>743 Clementina Street, San                     |         |           |
| Integrations                                     | Harish test<br>4 lane 56701                                  |         |           |
| lĝi Settings<br>凸 Reports                        | demo-test<br>1600 Pennsylvania Avenue                        |         |           |
| 습 Hardware 대                                     | Hormes, Humington, 50, 504                                   |         |           |
| 😂 Audit Logs                                     |                                                              |         |           |
| RentGPT ~                                        |                                                              |         |           |
| Refer & Earn \$750                               |                                                              |         | ⑦ Support |

2.9.3. Input the required information. If you want to map a card reader to the elevator, please create a card reader as shown in the section "Mapping a Card Reader to a DCU". In this example, we are using the "demo-test" reader created previously.

| G «                      | Elevators / Add Elevator                                                      |
|--------------------------|-------------------------------------------------------------------------------|
| Demo Workspace           | Add Elevator                                                                  |
| Access Control           | GENERAL INFORMATION                                                           |
| 4 Activity Feed          | * Car Number * Elevator Name                                                  |
| 은 Users                  | 1 demo-elevator                                                               |
| Access Groups            | Select a Site     Description                                                 |
| Sites & Access Points    | demo-test v demo-elevator                                                     |
| 📢 Building Announcements |                                                                               |
| Intercom Settings        | ELEVATOR TO READERS MAPPING                                                   |
| See Visitor PINs         | Reader mapped to the Elevator. It enables Floor call buttons based on access. |
| 🛱 Schedules              | demo-test × v                                                                 |
| Integrations             |                                                                               |
| lôg Settings             |                                                                               |
| 🗅 Reports                | Create                                                                        |
| 습 Hardware 🛛 🖓           |                                                                               |
| 😂 Audit Logs             |                                                                               |
| RentGPT ~                |                                                                               |
| Refer & Earn \$750       | () Support                                                                    |

2.9.4. Click on "Create" and a new elevator instance will be created.

| G «                                                                                                    | Elevators / Add Elevator                                                      |
|----------------------------------------------------------------------------------------------------|-------------------------------------------------------------------------------|
| Demo Workspace                                                                                                    | Add Elevator                                                                  |
| Access Control ^                                                                                                    | GENERAL INFORMATION                                                           |
| 4 Activity Feed                                                                                                    | * Car Number * Elevator Name                                                  |
| ి Users                                                                                                    | 1 demo-elevator                                                               |
| 兴 Access Groups                                                                                                    | * Select a Site * Description                                                 |
| Sites & Access Points                                                                                                    | demo-test V demo-elevator                                                     |
| e Building Announcements                                                                                                    |                                                                               |
| Intercom Settings                                                                                                    | ELEVATOR TO READERS MAPPING                                                   |
| <sup>೫೪೪</sup> Visitor PINs                                                                                                    | Reader mapped to the Elevator. It enables Floor call buttons based on access. |
| 🗄 Schedules                                                                                                    | demo-test X V                                                                 |
| <sup>3</sup> Integrations                                                                                                    |                                                                               |
| Settings     Settings     Settings |                                                                               |
| P Reports                                                                                                    |                                                                               |
| 습 Hardware 🖸                                                                                                    | Create                                                                        |
| 😂 Audit Logs                                                                                                    |                                                                               |
| RentGPT ~                                                                                                    |                                                                               |
| Refer & Earn \$750                                                                                                    | (?) Support                                                                   |

2.9.5. After the elevator has been created, we will need to create a separate Floor for each of the floors that need to be controlled by the Swiftlane Access Control System. To create a Floor instance, click on "Sites & Access Points" in the left panel and then click on "Floors". Please be sure that you have also selected the correct site, in this example, we are creating a floor in the demo site.

| G «                                              | Sites & Access Points                                                   | + Add Site                           | P Help    |
|--------------------------------------------------|-------------------------------------------------------------------------|--------------------------------------|-----------|
| Demo Workspace 🗸                                 |                                                                         |                                      |           |
| Access Control                                   | Swiftlane HQ<br>65 Langton Street, San<br>Francisco, CA, USA            | Access Points Units Elevators Floors |           |
| 4 Activity Feed                                  | Kitchen 1<br>1232 East 19th Street, Oakland, CA, USA                    |                                      |           |
| 은 Osers                                          | Kitchen 2<br>2700 Grant Street, Concord, CA, 🖉                          | No data                              |           |
| Sites & Access Points     Euilding Announcements | Dallas Office<br>123 Go Cowboys Way                                     |                                      |           |
| Intercom Settings                                | Faizan Test Site                                                        |                                      |           |
| 해 Visitor PINs<br>甘 Schedules                    | Building C<br>743 Clementina Street, San<br>Francisco, CA, USA          |                                      |           |
| Integrations                                     | Harish test<br>4 lane 56701                                             |                                      |           |
| <ul><li>Settings</li><li>Reports</li></ul>       | demo-test<br>1600 Pennsylvania Avenue<br>Northwest, Washington, DC, USA |                                      |           |
| 습 Hardware 🛛 🖸                                   |                                                                         |                                      |           |
| 😂 Audit Logs                                     |                                                                         |                                      |           |
| RentGPT ~                                        |                                                                         |                                      |           |
| Refer & Earn \$750                               |                                                                         |                                      | ⑦ Support |

#### 2.9.6.Click on the "Add floor" button.

| G «                                                                                                    | Sites & Access Points                                                   | + Add Site |        |         | Help      |
|----------------------------------------------------------------------------------------------------|-------------------------------------------------------------------------|------------|--------|---------|-----------|
| Demo Workspace 🗸                                                                                                    |                                                                         |            |        |         |           |
| Access Control                                                                                                    | Swiftlane HQ<br>65 Langton Street, San<br>Francisco, CA, USA            | Add floor  | Floors |         |           |
| 47 Activity Feed                                                                                                    | Kitchen 1<br>1232 East 19th Street, Oakland,<br>CA, USA                 |            |        |         |           |
| 은 Users<br>의 Access Groups                                                                                                    | Kitchen 2<br>2700 Grant Street, Concord, CA, USA                        |            |        | No data |           |
| Sites & Access Points                                                                                                    | Dallas Office                                                           |            |        |         |           |
| <ul> <li>Building Announcements</li> <li>Intercom Settings</li> </ul>                                                                                                    | Faizan Test Site                                                        |            |        |         |           |
| See Visitor PINs                                                                                                    | Building C<br>743 Clementina Street, San                                |            |        |         |           |
| Schedules Integrations                                                                                                    | Francisco, CA, USA Harish test                                          |            |        |         |           |
| Settings     Settings     Settings | 4 lane 56701                                                            |            |        |         |           |
| 🗅 Reports                                                                                                    | demo-test<br>1600 Pennsylvania Avenue<br>Northwest, Washington, DC, USA |            |        |         |           |
| 合 Hardware 🛛 🖸                                                                                                    |                                                                         |            |        |         |           |
| 😂 Audit Logs                                                                                                    |                                                                         |            |        |         |           |
| @ RentGPT ~                                                                                                    |                                                                         |            |        |         |           |
| Refer & Earn \$750                                                                                                    |                                                                         |            |        |         | ⑦ Support |

2.9.7.Input the required information in the "General Information" section. If you have a reader at each floor, you will need to assign a reader. If the reader instance has not already been created you will need to create a reader as shown in the section "Mapping a Card Reader to a DCU".

| G                                             | Floors / Add floor                                                                   |
|-----------------------------------------------|--------------------------------------------------------------------------------------|
| Demo Workspace                                | Add floor                                                                            |
| Access Control                                | GENERAL INFORMATION                                                                  |
| 存 Activity Feed<br>은 Users                    | Floor Name     * Select a Site     demo-test                                         |
| 은 Access Groups<br>ⓒ Sites & Access Points    | Description     Demo First Floor                                                     |
| Helding Announcements                         | FLOOR TO READERS MAPPING                                                             |
| Wintercom Settings Visitor PINs               | Reader installed outside the elevator. It enables elevator Call button on the floor. |
| 🗄 Schedules<br>                               | Select Reader                                                                        |
| 贷 Settings                                    |                                                                                      |
| <ul> <li>Reports</li> <li>Hardware</li> </ul> | Next Cancel                                                                          |
| 😂 Audit Logs                                  |                                                                                      |
| RentGPT Y                                     |                                                                                      |
| Refer & Earn \$750                            | () Support                                                                           |

2.9.8.Click "Next" and more options will appear.

| a «                                                 | Floors / Add floor                                                                   |
|-----------------------------------------------------|--------------------------------------------------------------------------------------|
| Demo Workspace                                      | Add floor                                                                            |
| Access Control                                      | GENERAL INFORMATION                                                                  |
| 47 Activity Feed<br>은 Users                         | Floor Name     Floor Name     Select a Site     demo-test                            |
| 은 Access Groups                                     | Description     Demo First Floor                                                     |
| Building Announcements                              | FLOOR TO READERS MAPPING                                                             |
| Intercom Settings Visitor PINs                      | Reader installed outside the elevator. It enables elevator Call button on the floor. |
| <ul> <li>Schedules</li> <li>Integrations</li> </ul> |                                                                                      |
| ĝ Settings                                          |                                                                                      |
| 다 Reports<br>슈 Hardware 대                           | Next Cancel                                                                          |
| 😂 Audit Logs                                        |                                                                                      |
| 8 RentGPT ~                                         |                                                                                      |
| Refer & Earn \$750                                  | () Support                                                                           |

2.9.9.Scroll down to "FLOOR BUTTON TO RELAY MAPPING" and click on "Add".

| E «<br>Demo Workspace                           | FLOOR BUTTON TO RELAY MAPPING   | Add                                                      |                           |           |
|-------------------------------------------------|---------------------------------|----------------------------------------------------------|---------------------------|-----------|
| Access Control                                  | Map relays with th              | he particular floor button on reader inside the elevator |                           |           |
| 수가 Activity Feed<br>은 Users<br>왕, Access Groups |                                 |                                                          |                           |           |
| Sites & Access Points                           | Actions                         | Device                                                   | Relays                    |           |
| Heliding Announcements                          |                                 |                                                          |                           |           |
| Intercom Settings                               |                                 |                                                          |                           |           |
| See Visitor PINs                                |                                 | No relays mapped to this floor yet. Please cl            | lick "Add" to map relays. |           |
| 🗄 Schedules                                     |                                 |                                                          |                           |           |
| Integrations                                    | UP CALL BUTTON ON FLOOR TO REL/ | AY MAPPING Add / Edit                                    |                           |           |
| Settings                                        |                                 |                                                          |                           |           |
| P Reports                                       | Map relays with th              | he Elevator Call button placed on this floor             |                           |           |
| 습 Hardware 대                                    |                                 |                                                          |                           |           |
| S Audit Logs                                    | 0                               |                                                          |                           |           |
| 8 RentGPT ~                                     |                                 |                                                          |                           |           |
| Refer & Earn \$750                              | Device                          | Relays                                                   | S                         | ⑦ Support |
|                                                 |                                 |                                                          |                           |           |

2.9.10.After clicking "Add" a new pop-up will appear. This pop-up allows you to map a floor button to relay on the DCU. Select the elevator to which this floor belongs using the "Select Elevator" dropdown. Also select the door controller from the "Select Door Controller" dropdown and click on "Add Door Controller".

| C «<br>Demo Workspace v                                                                                                    | FLOOR BUTTON TO RELAY MAPPING And               |  |
|----------------------------------------------------------------------------------------------------|-------------------------------------------------|--|
| Access Control Activity Feed Activity Feed Berrs Access Groups Bracess Points Bracess Points Br | Actions     Mathematical State     Select Floor |  |
| ₩ Euliding Announcements<br>intercom Settings<br>Visitor FiNs<br>Schedules                                                                                                    | SL_DCU_01239568F18FC88401                       |  |
| <ul> <li>Integrations</li> <li>Settings</li> <li>Reports</li> <li>Hardware</li> <li>C</li> </ul>                                                                                                    |                                                 |  |
| Audit Logs     RentOPT     Peler & Earn \$750                                                                                                    |                                                 |  |

2.9.11. After adding the door controller, select the relay to which the floor button is physically mapped to. In this example, we are using relay 1. Ensure that the relay is not mapped to another access point. You can also adjust the time the floor button remains active after the user has authenticated themselves.

| C «<br>Demo Workspace v                                                            | FLOOR BUTTON TO RELAY MAPPING And                                                                                                    |  |
|------------------------------------------------------------------------------------|----------------------------------------------------------------------------------------------------|--|
| Access Control Activity Feed C Users C Users C Access Groups Sites & Access Points | Actions       Main Floor Button To Relay Mapping       X         Select Envator       Image: Comparison of the select floor       Image: Comparison of the select floor         Actions       X       X |  |
| ef Building Announcement:<br>⊙ Intercom Settings<br>∰ Visitor PINs                 | SL_DCU_01239568F18FCB8401         C           C         Relay 1         7         sec         Relay 2         7         sec         Relay 4         7         sec                                       |  |
| <ul> <li>Schedules</li> <li>Integrations</li> <li>Settings</li> </ul>              | Select Door Controller  UP CALL BUTTON ONF Save Cancel                                                                                                    |  |
| 은 Reports<br>승 Hardware 더<br>응 Audit Logs                                          |                                                                                                    |  |
| RentCPT     Refer & Eam \$750                                                      |                                                                                                    |  |

2.9.12.Click "Save" and the floor button mapping will be complete.

| Contraction Contraction Contra |                                                                                                    |  |
|----------------------------------------------------------------------------------------------------|----------------------------------------------------------------------------------------------------|--|
| Access Control     Access Control     Activity Feed     Activity Feed     Access Groups     Access Groups     Sites & Access Points                                                                                                    | Actions       Main       Floor Button To Relay Mapping       X         Image: Select Elevator       Image: Select Elevator       Image: Select Elevator         Image: Select Elevator       Image: Select Elevator       Image: Select Elevator         Image: Select Elevator       Image: Select Elevator       Image: Select Elevator         Image: Select Elevator       Image: Select Elevator       Image: Select Elevator         Image: Select Elevator       Image: Select Elevator       Image: Select Elevator         Image: Select Elevator       Image: Select Elevator       Image: Select Elevator         Image: Select Elevator       Image: Select Elevator       Image: Select Elevator         Image: Select Elevator       Image: Select Elevator       Image: Select Elevator         Image: Select Elevator       Image: Select Elevator       Image: Select Elevator         Image: Select Elevator       Image: Select Elevator       Image: Select Elevator         Image: Select Elevator       Image: Select Elevator       Image: Select Elevator         Image: Select Elevator       Image: Select Elevator       Image: Select Elevator         Image: Select Elevator       Image: Select Elevator       Image: Select Elevator         Image: Select Elevator       Image: Select Elevator       Image: Select Elevator         Image: Selevator       < |  |
| <b>ৼ</b> € Building Announcements<br>� Intercom Settings<br>ঢ় Visitor PINs                                                                                                    | SL_DCU_0123956BF18FCB8401 C<br>Relay 1 7 sec Relay 2 7 sec Relay 3 7 sec Relay 4 7 sec                                                                                                    |  |
| 📋 Schedules                                                                                                    | Select Door Controller v + Add Door Controller                                                                                                    |  |
| <ul> <li>Settings</li> <li>Reports</li> </ul>                                                                                                    | Cancel                                                                                                    |  |
| 음 Hardware E                                                                                                    |                                                                                                    |  |
| RentGPT +                                                                                                    |                                                                                                    |  |
| Refer & Earn \$750                                                                                                    |                                                                                                    |  |

2.9.13. If it is a requirement that only authenticated users can call the elevator using the "Elevator call button", we need to map the elevator call button to relay. To map the elevator call button click on the "Add/Edit" in the "UP CALL BUTTON ON FLOOR TO RELAY MAPPING" section.

|                                                                                       | Actions | Elevator                           | Device                                                                           | Relays       |
|---------------------------------------------------------------------------------------|---------|------------------------------------|----------------------------------------------------------------------------------|--------------|
| alistas Francia                                                                       | 🖉 Edit  | demo-elevator                      | SL_DCU_0123956BF18FCB8401                                                        | Relay 2 (7s) |
| vers<br>ccess Groups<br>es & Access Points<br>iliding Announcement:<br>ercom Settings |         | N FLOOR TO RELAY MAPPING Add / Edi | alaced on this floor                                                             |              |
| nedules                                                                               | Device  |                                    | Relays                                                                           |              |
| ·                                                                                     |         |                                    |                                                                                  |              |
| ttings                                                                                |         |                                    |                                                                                  |              |
| ttings<br>ports                                                                       |         | N                                  | Call button mapped to this floor yet. Please click "Add/Edit" to map Call but    |              |
| ttings<br>ports<br>rdware 단지                                                          |         | N                                  | Call button mapped to this floor yet. Please click "Add/Edit" to map Call button |              |

2.9.14. A new pop-up will appear, select the door controller from the "Select Door Controller" dropdown and click on "Add Door Controller".

| C C C C C C C C C C C C C C C C C C C                                                                                                   |                                                  |  |
|----------------------------------------------------------------------------------------------------|--------------------------------------------------|--|
| Access Control Activity Feed Activity Feed Access Groups Bites & Access Points                                                          | Actions Up Call button on Floor to relay mapping |  |
| History Announcements       Intercom Settings       Visitor PNs       Schedues                                                          | Save Cancel Device Rolays                        |  |
| Anguatota     Anguatota     Anguatota     Anguatota     Anguatota     Anguatota     Anguatota     Anguatota     Anguatota     Anguatota |                                                  |  |
| RentOPT     P                                                                                                    |                                                  |  |

| C C C C C C C C C C C C C C C C C C C                                                                               | Map relays with the particular floor button on reader inside the elevator                                                                                                    |
|----------------------------------------------------------------------------------------------------|----------------------------------------------------------------------------------------------------|
| Access Control Activity Feed                                                                                        | Up Call button on Floor to relay mapping                                                                                                    |
| 옷, Users<br>옷, Access Groups                                                                                        | Actions Relays  Control to the set of the set of the se |
| <ul> <li>Sites &amp; Access Points</li> <li>#</li> <li>Building Announcements</li> <li>Intercom Settings</li> </ul> |                                                                                                    |
| 약 Visitor PINs<br>금 Schedules                                                                                       | Newsy 1     1000     Newsy 2     1000       Select Door Controller     V     + Add Door Controller                                                                                                    |
|                                                                                                    | Save                                                                                                    |
| ි Hardware වේ<br>ම Audit Logs                                                                                       |                                                                                                    |
| RentGPT ~                                                                                                    |                                                                                                    |
| Refer & Earn \$750                                                                                                  |                                                                                                    |

2.9.15. Select the relay to which the elevator call button is physically wired to.

2.9.16. Click on "Save" in the pop-up to save the call button mapping.

| Composition Composition Compos |                                                                                                    |
|----------------------------------------------------------------------------------------------------|----------------------------------------------------------------------------------------------------|
| Access Control Activity Feed Activity Feed Activity Feed Activity Access Groups Sites & Access Points                                                                                                    | Actions Select Floor Select Floor Select Flo |
| net Building Announcements                                                                                                    | UF CALL BUTTON ONF                                                                                                    |
| ् Intercom Settings                                                                                                    | Relay 1 7 sec Relay 2 7 sec Relay 3 7 sec Relay 4 7 sec                                                                                                    |
| 🗎 Schedules 🤌 Integrations                                                                                                    | Select Door Controller v + Add Door Controller                                                                                                    |
| (a) Settings (b) Reports                                                                                                    | Cancel                                                                                                    |
| ⊖ Hardware C                                                                                                    |                                                                                                    |
| <ul> <li>Audit Lögs</li> <li>RentGPT </li> </ul>                                                                                                    |                                                                                                    |
| Refer & Earn \$750                                                                                                    |                                                                                                    |

2.9.17. Click on "Save" to save the floor configuration. The floor is now created. In order to create more floors, follow steps 2.9.5 to 2.9.17 for each floor that needs to be created.

| Demo Workspace  Carteria Access Control | Map relays with th               | e particular floor but                | s updated.                |        |              |   |  |
|-----------------------------------------|----------------------------------|---------------------------------------|---------------------------|--------|--------------|---|--|
| 4 Activity Feed                         |                                  |                                       |                           |        |              |   |  |
| 은 Users                                 | Actions Elevat                   | tor                                   | Device                    |        | Relays       |   |  |
| Access Groups                           | <u>∠</u> Edit demo-              | elevator                              | SL_DCU_0123956BF18FCB8401 |        | Relay 2 (7s) |   |  |
| Sites & Access Points                   |                                  |                                       |                           |        |              |   |  |
| e Building Announcements                | UP CALL BUTTON ON FLOOR TO RELAY | Y MAPPING Add / Edit                  |                           |        |              |   |  |
| Intercom Settings                       | Map relays with the              | e Elevator Call button placed on this | floor                     |        |              |   |  |
| 👯 Visitor PINs                          |                                  |                                       |                           |        |              |   |  |
| Schedules                               |                                  |                                       |                           |        |              |   |  |
| D Integrations                          |                                  |                                       |                           |        |              |   |  |
| ĝ Settings                              |                                  |                                       |                           |        |              |   |  |
| 🗅 Reports                               | Device                           |                                       |                           | Relays |              |   |  |
| 습 Hardware 다 亿                          | SL_DCU_0123956BF18FCB8401        | SL_DCU_0123956BF18FCB8401             |                           |        | Relay 3 (7s) |   |  |
| 😂 Audit Logs                            |                                  |                                       |                           |        |              |   |  |
| ③ RentGPT ~                             | Save Cancel Delete               |                                       |                           |        |              |   |  |
| Refer & Earn \$750                      |                                  |                                       |                           |        | ⑦ Support    | Ţ |  |

# **3.General Troubleshooting**

3.1.Activity feed shows "User seeking access is not part of a valid group" when an unlock is attempted.

Make sure that the selected user is assigned to a user group and that user group has access to the selected Access Point. The access can be limited by time, so make sure that access schedule is also set.

- **3.2.Activity feed shows "Invalid Key Card" when a card or fob is swiped at the card reader.** The swiped card is not entered into the database. If you want to register the card, follow the section "Adding Key Card through activity feed".
- **3.3.Activity feed shows "Unassigned User" when a card or fob is swiped at the card reader.** The card is entered into the database but not assigned to a user. Assign the card to a user.
- 3.4.When mapping relays, I get an error saying "Access Point already mapped on device *SL\_DCU\_XXXXXXXXXX* relay X".

This means that an access point is already mapped to the relay. Please assign a different relay or remove previous mapping to the relay.

- **3.5.When creating a reader I get a pop up error that says "Reader limit exceeded".** Please contact Swiftlane support, support staff will increase the number of readers that are assigned to your account.
- 3.6.When creating a reader I get a pop up error that says "Key Card Reader with DCU Device and Wiegand terminal already exist".

A card reader is already assigned to the same port on the DCU. Please try mapping the key card reader to a different port. DCU can support maximum of 2 Wiegand readers, if you need more than two readers you need another DCU device.